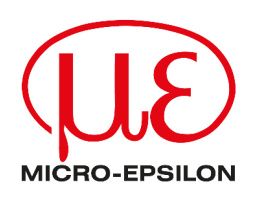

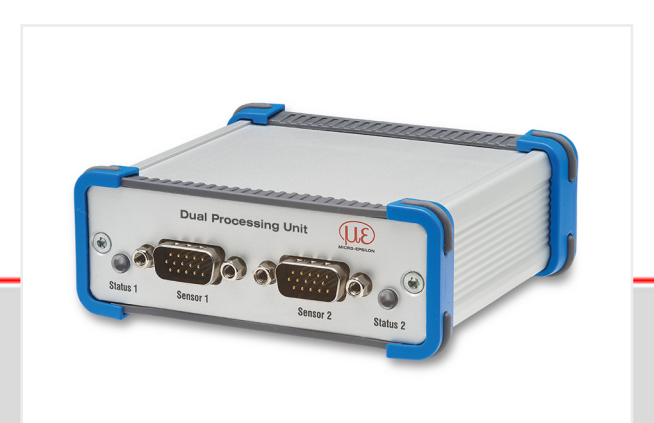

IFC24xx

(current models in the catalog)

ODC2520

Operating Instructions
Dual Processing Unit

ILD1x20 ILD1750 ILD1900 ILD2300 Controllers for sensors of class ILD1x20, ILD1750, ILD1900, ILD2300, ODC2520, IFC24xx (current models in the catalog)

MICRO-EPSILON MESSTECHNIK GmbH & Co. KG Königbacher Str. 15

94496 Ortenburg / Germany

Tel: +49 (0) 8542 / 168-0 Fax: +49 (0) 8542 / 168-90 E-Mail: info@micro-epsilon.com www.micro-epsilon.com/contact/worldwide/ Web: https://www.micro-epsilon.com

# Contents

| 1                                                                                                    | Safety                                                                                                    | .6                                                                                                    |
|----------------------------------------------------------------------------------------------------|----------------------------------------------------------------------------------------------------|----------------------------------------------------------------------------------------------------|
| 1.1                                                                                                    | Symbols used                                                                                                    | . 6                                                                                                    |
| 1.2                                                                                                    | Warnings                                                                                                    | .6                                                                                                    |
| 1.3                                                                                                    | Notes on product marking                                                                                                    | .6                                                                                                    |
| 1.3.1                                                                                                    | CE marking                                                                                                    | . 6                                                                                                    |
| 1.3.2                                                                                                    | UKCA marking                                                                                                    | . 6                                                                                                    |
| 1.4                                                                                                    | Intended use                                                                                                    | . 6                                                                                                    |
| 1.5                                                                                                    | Proper environment                                                                                                    | . 7                                                                                                    |
| 2                                                                                                    | Functional principle, technical data                                                                                                    | .8                                                                                                    |
| 2.1                                                                                                    | Functional principle                                                                                                    | .8                                                                                                    |
| 2.2                                                                                                    | Technical data                                                                                                    | 8                                                                                                    |
| 3                                                                                                    | Delivery                                                                                                    | 10                                                                                                    |
| 3.1                                                                                                    | Unpacking, included in delivery                                                                                                    | 10                                                                                                    |
| 3.2                                                                                                    | Storage                                                                                                    | 10                                                                                                    |
| 4                                                                                                    | Installation and assembly                                                                                                    | 11                                                                                                    |
| 4.1                                                                                                    | Assembling the controller                                                                                                    | 11                                                                                                    |
| 4.2                                                                                                    | Electrical connections, LEDs                                                                                                    | 11                                                                                                    |
| 4.3                                                                                                    | Switching on the laser.                                                                                                    | 13                                                                                                    |
| 5                                                                                                    | Operation                                                                                                    | 14                                                                                                    |
| 5.1                                                                                                    | Getting ready for operation                                                                                                    | 14                                                                                                    |
| 5.2                                                                                                    | Installing the USB Driver                                                                                                    | 14                                                                                                    |
| 5.3                                                                                                    | Software update                                                                                                    | 15                                                                                                    |
| 5.4                                                                                                    | Control via Ethernet                                                                                                    | 16                                                                                                    |
| 5.4.1                                                                                                    | Requirements                                                                                                    | 16                                                                                                    |
| 5.4.2                                                                                                    | Direct link to PC                                                                                                    | 16                                                                                                    |
| 5.4.3                                                                                                    | Access via Ethernet1                                                                                                    | 17                                                                                                    |
| 5.4.4                                                                                                    | Measurement value display with web browser                                                                                                    | 17                                                                                                    |
| 5.5                                                                                                    | Programming via ASCII commands                                                                                                    | 19                                                                                                    |
| 5.0                                                                                                    |                                                                                                    | 10                                                                                                    |
| 5.6                                                                                                    | lime response, measurement value flow                                                                                                    | 19                                                                                                    |
| 5.6<br>6                                                                                                    | Setting controller parameters                                                                                                    | 19<br>20                                                                                                    |
| 6.1                                                                                                    | Setting controller parameters                                                                                                    | 20<br>20<br>20                                                                                                    |
| 5.6<br>6<br>6.1<br>6.2                                                                                                    | Time response, measurement value flow                                                                                                    | 19<br>20<br>20<br>20                                                                                                    |
| 5.6<br>6<br>6.1<br>6.2<br>6.3                                                                                                    | Time response, measurement value flow                                                                                                    | 20<br>20<br>20<br>20<br>20                                                                                                    |
| 5.6<br>6<br>6.1<br>6.2<br>6.3<br>6.3.1                                                                                                    | Time response, measurement value flow                                                                                                    | 20<br>20<br>20<br>20<br>20<br>20                                                                                                    |
| 5.6<br>6<br>6.1<br>6.2<br>6.3<br>6.3.1<br>6.3.2                                                                                                    | Time response, measurement value flow                                                                                                    | 20<br>20<br>20<br>20<br>20<br>20<br>20<br>20                                                                                                    |
| 5.6<br>6<br>6.1<br>6.2<br>6.3<br>6.3.1<br>6.3.2<br>6.3.3                                                                                                    | Time response, measurement value flow                                                                                                    | 20<br>20<br>20<br>20<br>20<br>20<br>20<br>20<br>20<br>23                                                                                                    |
| 5.6<br>6<br>6.1<br>6.2<br>6.3<br>6.3.1<br>6.3.2<br>6.3.3<br>6.3.4                                                                                                    | Time response, measurement value flow                                                                                                    | 20<br>20<br>20<br>20<br>20<br>20<br>20<br>20<br>20<br>20<br>23<br>24                                                                                                    |
| 5.6<br>6<br>6.1<br>6.2<br>6.3<br>6.3.1<br>6.3.2<br>6.3.3<br>6.3.4<br>6.4                                                                                                    | Time response, measurement value flow                                                                                                    | 19<br>20<br>20<br>20<br>20<br>20<br>20<br>20<br>23<br>24<br>25                                                                                                    |
| 5.6<br>6.1<br>6.2<br>6.3<br>6.3.1<br>6.3.2<br>6.3.3<br>6.3.3<br>6.3.4<br>6.4<br>6.4.1                                                                                                    | Time response, measurement value flow.         Setting controller parameters.         Preparations for the setting options.         Overview of parameters.         Channel Settings.         Channel Settings.         Channel 1, channel 2 - sensor.         Channel 1, channel 2 - encoder.         Digital input.         Data recording.         Measurement task.                                                                                                    | 20<br>20<br>20<br>20<br>20<br>20<br>20<br>20<br>23<br>24<br>25<br>25                                                                                                    |
| 5.6<br>6.1<br>6.2<br>6.3<br>6.3.1<br>6.3.2<br>6.3.3<br>6.3.4<br>6.4<br>6.4.1<br>6.4.2<br>6.4.2                                                                                                    | Time response, measurement value flow.         Setting controller parameters.         Preparations for the setting options.         Overview of parameters.         Channel Settings.         Channel Settings.         Channel 1, channel 2 - sensor.         Channel 1, channel 2 - encoder.         Digital input.         Data recording.         Measurement task.         Measuring rate.                                                                                                    | 20<br>20<br>20<br>20<br>20<br>20<br>20<br>20<br>20<br>20<br>20<br>20<br>20<br>2                                                                                                    |
| 5.6<br>6.1<br>6.2<br>6.3<br>6.3.1<br>6.3.2<br>6.3.3<br>6.3.4<br>6.4<br>6.4.1<br>6.4.2<br>6.4.3<br>6.4.3<br>6.5.2<br>6.5.3<br>6.5.4<br>6.5.4<br>6.5.4<br>6.5.4<br>6.5.4<br>6.5.4<br>6.5.4<br>6.5.4<br>6.5.4<br>6.5.4<br>6.5.4<br>6.5.4<br>6.5.5<br>6.5.4<br>6.5.4<br>6.5.4<br>6.5.5<br>6.5.4<br>6.5.4<br>6.5.5<br>6.5.5 | Time response, measurement value flow.         Setting controller parameters.         Preparations for the setting options.         Overview of parameters.         Channel Settings.         Channel type.         Channel 1, channel 2 - sensor.         Channel 1, channel 2 - encoder.         Digital input.         Data recording.         Measurement task.         Measuring rate.         Error handling.                                                                                                    | 20<br>20<br>20<br>20<br>20<br>20<br>20<br>20<br>20<br>20<br>20<br>20<br>20<br>2                                                                                                    |
| 5.6<br>6.1<br>6.2<br>6.3<br>6.3.1<br>6.3.2<br>6.3.3<br>6.3.4<br>6.4<br>6.4.1<br>6.4.2<br>6.4.3<br>6.5<br>6.5<br>6.5<br>6.5                                                                                                    | Time response, measurement value flow.         Setting controller parameters.         Preparations for the setting options.         Overview of parameters.         Channel Settings.         Channel type.         Channel 1, channel 2 - sensor.         Channel 1, channel 2 - encoder.         Digital input.         Data recording.         Measurement task.         Measuring rate.         Error handling.         Processing.                                                                                                    | 20<br>20<br>20<br>20<br>20<br>20<br>20<br>20<br>20<br>20<br>20<br>20<br>20<br>2                                                                                                    |
| 5.6<br>6<br>6.1<br>6.2<br>6.3<br>6.3.1<br>6.3.2<br>6.3.3<br>6.3.4<br>6.4<br>6.4.1<br>6.4.2<br>6.4.3<br>6.5<br>6.5.1<br>6.5.1<br>6.5.2                                                                                                    | Time response, measurement value flow.         Setting controller parameters.         Preparations for the setting options.         Overview of parameters.         Channel Settings.         Channel type.         Channel 1, channel 2 - sensor.         Channel 1, channel 2 - encoder.         Digital input.         Data recording.         Measurement task.         Measuring rate.         Error handling.         Processing.         Filter / averaging.                                                                                                    | 19         20         20         20         20         20         20         20         20         20         20         20         20         20         20         20         20         20         20         20         20         20         20         20         20         20         20         20         20         20         20         20         20         20         20         21         22         23         24         25         26         26         26         26         27         28         29         20         21         22         23         24         25         26         27                                                                                                    |
| 5.6<br>6.1<br>6.2<br>6.3<br>6.3.1<br>6.3.2<br>6.3.3<br>6.3.4<br>6.4<br>6.4.1<br>6.4.2<br>6.4.3<br>6.5<br>6.5.1<br>6.5.2<br>6.5.2<br>6.5.2                                                                                                    | Time response, measurement value flow.         Setting controller parameters.         Preparations for the setting options.         Overview of parameters.         Channel Settings.         Channel Settings.         Channel 1, channel 2 - sensor.         Channel 1, channel 2 - encoder.         Digital input.         Data recording.         Measurement task.         Measuring rate.         Error handling.         Processing.         Filter / averaging.         Mastering / zeroing.                                                                                                    | 20<br>20<br>20<br>20<br>20<br>20<br>20<br>20<br>20<br>20<br>20<br>20<br>20<br>2                                                                                                    |
| 5.6<br>6.1<br>6.2<br>6.3<br>6.3.1<br>6.3.2<br>6.3.3<br>6.3.4<br>6.4<br>6.4.1<br>6.4.2<br>6.4.3<br>6.5<br>6.5.1<br>6.5.2<br>6.5.3<br>6.5.4                                                                                                    | Time response, measurement value now.         Setting controller parameters.         Preparations for the setting options.         Overview of parameters.         Channel Settings.         Channel Settings.         Channel 1, channel 2 - sensor.         Channel 1, channel 2 - encoder.         Digital input.         Data recording.         Measurement task.         Measuring rate.         Error handling.         Processing.         Filter / averaging.         Mastering / zeroing.         Data reing.         Processing.         Processing.         Processing.         Protes output triager.                                                                                                    | 19<br>20<br>20<br>20<br>20<br>20<br>20<br>20<br>20<br>20<br>20<br>20<br>20<br>20                                                                                                    |
| 5.6<br>6.1<br>6.2<br>6.3<br>6.3.1<br>6.3.2<br>6.3.3<br>6.3.4<br>6.4.1<br>6.4.2<br>6.4.3<br>6.5<br>6.5.1<br>6.5.2<br>6.5.3<br>6.5.4<br>6.5.5<br>6.5.4<br>6.5.5                                                                                                    | Time response, measurement value flow.         Setting controller parameters.         Preparations for the setting options.         Overview of parameters.         Channel Settings.         Channel Settings.         Channel 1, channel 2 - sensor.         Channel 1, channel 2 - encoder.         Digital input.         Data recording.         Measurement task.         Measurement task.         Processing.         Filter / averaging.         Two-point mastering.         Data output trigger.                                                                                                    | 20<br>20<br>20<br>20<br>20<br>20<br>20<br>20<br>20<br>20<br>20<br>20<br>20<br>2                                                                                                    |
| 5.6<br>6.1<br>6.2<br>6.3<br>6.3.1<br>6.3.2<br>6.3.3<br>6.3.4<br>6.4<br>6.4.1<br>6.4.2<br>6.4.3<br>6.5<br>6.5.1<br>6.5.2<br>6.5.3<br>6.5.4<br>6.5.5<br>6.5.6                                                                                                    | Time response, measurement value flow.         Setting controller parameters.         Preparations for the setting options.         Overview of parameters.         Channel Settings.         Channel Settings.         Channel 1, channel 2 - sensor.         Channel 1, channel 2 - encoder.         Digital input.         Data recording.         Measurement task.         Measuring rate.         Error handling.         Processing.         Filter / averaging.         Mastering / zeroing.         Two-point mastering.         Data output trigger.         Synchronization.                                                                                                    | 19<br>20<br>20<br>20<br>20<br>20<br>20<br>20<br>20<br>20<br>20<br>20<br>20<br>20                                                                                                    |
| 5.6<br>6<br>6.1<br>6.2<br>6.3<br>6.3.1<br>6.3.2<br>6.3.3<br>6.3.4<br>6.4<br>6.4.1<br>6.4.2<br>6.4.3<br>6.5<br>6.5.1<br>6.5.2<br>6.5.3<br>6.5.4<br>6.5.5<br>6.5.6<br>6.6                                                                                                    | Time response, measurement value now.       2         Setting controller parameters.       2         Preparations for the setting options.       2         Overview of parameters.       2         Channel Settings.       2         Channel Settings.       2         Channel 1, channel 2 - sensor.       2         Channel 1, channel 2 - encoder.       2         Digital input.       2         Data recording.       2         Measurement task.       2         Measuring rate.       2         Error handling.       2         Processing.       2         Filter / averaging.       2         Mastering / zeroing.       2         Two-point mastering.       2         Data output trigger.       2         Synchronization.       2         Output data rate.       2                                                                                                    | 19         20         20         20         20         20         20         20         20         20         20         20         20         20         20         20         20         20         20         20         20         20         20         20         20         20         20         20         20         20         20         20         20         20         20         20         21         22         23         24         25         26         27         28         29         20          21         22         23         24         25         26         27         28         29                                                                                                    |
| 5.6<br>6<br>6.1<br>6.2<br>6.3<br>6.3.1<br>6.3.2<br>6.3.3<br>6.3.4<br>6.4<br>6.4.1<br>6.4.2<br>6.4.3<br>6.5<br>6.5.1<br>6.5.2<br>6.5.3<br>6.5.4<br>6.5.5<br>6.5.6<br>6.6<br>6.6<br>1                                                                                                    | Time response, measurement value flow.         Setting controller parameters.         Preparations for the setting options.         Overview of parameters.         Channel Settings.         Channel type.         Channel 1, channel 2 - sensor.         Channel 1, channel 2 - encoder.         Digital input.         Data recording.         Measurement task.         Measuring rate.         Error handling.         Processing.         Filter / averaging.         Mastering / zeroing.         Data output trigger.         Synchronization.         Output data rate.         Digital interface selection.                                                                                                    | 19         20         20         20         20         20         20         20         20         20         20         20         20         20         20         20         20         20         20         20         20         20         20         20         20         20         20         20         20         20         20         20         20         20         20         20         21         22         23         24         25         26         27         28         29         30           30          30          30          30          30          30         30                                                                                                    |
| 5.6<br>6<br>6.1<br>6.2<br>6.3<br>6.3.1<br>6.3.2<br>6.3.3<br>6.3.4<br>6.4<br>6.4.1<br>6.4.2<br>6.4.3<br>6.5<br>6.5.1<br>6.5.2<br>6.5.3<br>6.5.4<br>6.5.5<br>6.5.6<br>6.6<br>6.6.1<br>6.6.2                                                                                                    | Time response, measurement value flow.         Setting controller parameters.         Preparations for the setting options.         Overview of parameters.         Channel Settings.         Channel type.         Channel 1, channel 2 - sensor.         Channel 1, channel 2 - encoder.         Digital input.         Data recording.         Measurement task.         Measuring rate.         Error handling.         Processing.         Filter / averaging.         Mastering / zeroing.         Two-point mastering.         Data output trigger.         Synchronization.         Output data rate.         Outputs.         Digital interface selection.                                                                                                    | 19         20         20         20         20         20         20         20         20         20         20         20         20         20         20         20         20         20         20         20         20         20         20         20         20         20         20         20         20         20         20         20         20         20         20         20         20         20         21         22         23         24         25         26         27         28         29         30         30          30          30          30          30          30                                                                                                    |
| 5.6<br>6<br>6.1<br>6.2<br>6.3<br>6.3.1<br>6.3.2<br>6.3.3<br>6.3.4<br>6.4<br>6.4.1<br>6.4.2<br>6.4.3<br>6.5<br>6.5.1<br>6.5.2<br>6.5.3<br>6.5.4<br>6.5.5<br>6.5.6<br>6.6<br>6.6.1<br>6.6.2<br>6.3<br>3                                                                                                    | Time response, measurement value flow.         Setting controller parameters.         Preparations for the setting options.         Overview of parameters.         Channel Settings.         Channel I, channel 2 - sensor.         Channel 1, channel 2 - encoder.         Digital input.         Data recording.         Measurement task.         Measurement task.         Processing.         Filter / averaging.         Mastering / zeroing.         Data output trigger.         Synchronization.         Output data rate.         Data recording.         Processing.         Filter / averaging.         Output data rate.         Output data rate.         Data selection.         Ethernet data selection.         Use data selection.                                                                                                    | 19         20         20         20         20         20         20         20         20         20         20         20         20         20         20         20         20         20         20         20         20         20         20         20         20         20         20         20         20         20         20         20         20         20         20         20         20         20         20         20         20         20         20         20         20         20         20         20         20         20         20         20         20         20         20                                                                                                    |
| 5.6<br>6.1<br>6.2<br>6.3<br>6.3.1<br>6.3.2<br>6.3.3<br>6.3.4<br>6.4<br>6.4.1<br>6.4.2<br>6.4.3<br>6.5.4<br>6.5.2<br>6.5.3<br>6.5.4<br>6.5.5<br>6.5.6<br>6.6.1<br>6.6.2<br>6.6.3<br>6.6.4                                                                                                    | Time response, measurement value now.         Setting controller parameters.         Preparations for the setting options.         Overview of parameters.         Channel Settings.         Channel Settings.         Channel I, channel 2 - sensor.         Channel 1, channel 2 - encoder.         Digital input.         Data recording.         Measurement task.         Measurement task.         Measuring rate         Error handling.         Processing.         Filter / averaging         Mastering / zeroing.         Data output trigger.         Synchronization.         Output data rate.         Outputs.         Digital interface selection.         Ethernet data selection.         Ethernet settions                                                                                                    | 19<br>20<br>20<br>20<br>20<br>20<br>20<br>20<br>20<br>20<br>20<br>20<br>20<br>20                                                                                                    |
| 5.6<br>6.1<br>6.2<br>6.3<br>6.3.1<br>6.3.2<br>6.3.3<br>6.3.4<br>6.4<br>6.4.1<br>6.4.2<br>6.4.3<br>6.5.4<br>6.5.2<br>6.5.3<br>6.5.4<br>6.5.5<br>6.5.6<br>6.6.1<br>6.6.2<br>6.6.3<br>6.6.4<br>6.6.5                                                                                                    | Time response, measurement value now.         Setting controller parameters.         Preparations for the setting options.         Overview of parameters.         Channel Settings.         Channel I, channel 2 - sensor.         Channel 1, channel 2 - encoder.         Digital input.         Data recording.         Measuring rate.         Error handling.         Processing.         Filter / averaging         Mastering / zeroing.         Two-point mastering.         Data output trigger.         Synchronization.         Output data rate.         Output s.         Digital interface selection.         Ethernet data selection.         Ethernet settings.                                                                                                    | 19<br>20<br>20<br>20<br>20<br>20<br>20<br>20<br>20<br>20<br>20<br>20<br>20<br>20                                                                                                    |
| 5.6<br>6.1<br>6.2<br>6.3<br>6.3.1<br>6.3.2<br>6.3.3<br>6.3.4<br>6.4<br>6.4.1<br>6.4.2<br>6.4.3<br>6.5<br>6.5.1<br>6.5.2<br>6.5.3<br>6.5.4<br>6.5.5<br>6.5.6<br>6.6<br>6.6.1<br>6.6.2<br>6.6.3<br>6.6.4<br>6.6.5<br>6.6.5<br>6.5.5<br>6.5.5                                                                                                    | Time response, measurement value now         Setting controller parameters         Preparations for the setting options         Overview of parameters         Channel Settings         Channel I, channel 2 - sensor         Channel 1, channel 2 - encoder         Digital input         Data recording         Measurement task         Measuring rate         Error handling         Processing         Mastering / zeroing         Two-point mastering         Data rate         Output trigger.         Synchronization         Outputs         Digital interface selection         Ethernet data selection         Ethernet settings.         USB data selection         Ethernet settings.                                                                                                    | 19<br>20<br>20<br>20<br>20<br>20<br>20<br>20<br>20<br>20<br>20<br>20<br>20<br>20                                                                                                    |
| 5.6<br>6.1<br>6.2<br>6.3<br>6.3.1<br>6.3.2<br>6.3.3<br>6.3.4<br>6.4<br>6.4.1<br>6.4.2<br>6.4.3<br>6.5.1<br>6.5.2<br>6.5.3<br>6.5.4<br>6.5.5<br>6.5.6<br>6.6.1<br>6.6.2<br>6.6.3<br>6.6.4<br>6.6.5<br>6.6.6<br>6.6.7                                                                                                    | Time response, measurement value tow.         Setting controller parameters.         Preparations for the setting options.         Overview of parameters.         Channel Settings.         Channel I ype.         Channel 1, channel 2 - sensor.         Channel 1, channel 2 - encoder.         Digital input.         Data recording.         Measurement task.         Measuring rate.         Error handling.         Processing         Filter / averaging.         Mastering / zeroing.         Data output trigger.         Synchronization.         Output data rate.         Outputs.         Digital interface selection.         USB data selection.         USB settings.         USB settings. </td <td>19         20         220         220         220         220         220         220         220         220         220         220         220         220         220         220         220         220         220         220         220         220         220         220         220         220         220         220         220         220         220         220         220         220         220         220         220         220         220         220         220         220         220         220         220         220         220         220         220         220         220         220         220         220</td> | 19         20         220         220         220         220         220         220         220         220         220         220         220         220         220         220         220         220         220         220         220         220         220         220         220         220         220         220         220         220         220         220         220         220         220         220         220         220         220         220         220         220         220         220         220         220         220         220         220         220         220         220         220         220                                                                                                    |
| 5.6<br>6.1<br>6.2<br>6.3<br>6.3.1<br>6.3.2<br>6.3.3<br>6.3.4<br>6.4<br>6.4.1<br>6.4.2<br>6.4.3<br>6.5.1<br>6.5.2<br>6.5.3<br>6.5.4<br>6.5.5<br>6.5.6<br>6.6.1<br>6.6.2<br>6.6.3<br>6.6.4<br>6.6.5<br>6.6.6<br>6.6.7<br>6.7<br>6.7                                                                                                    | Time response, measurement value tow.         Setting controller parameters.         Preparations for the setting options.         Overview of parameters.         Channel Settings.         Channel Settings.         Channel 1, channel 2 - sensor.         Channel 1, channel 2 - encoder.         Digital input.         Data recording.         Measurement task.         Measuring rate.         Error handling.         Processing         Filter / averaging.         Mastering / zeroing.         Data output trigger.         Synchronization.         Output data rate.         Outputs.         Digital interface selection.         USB data selection.         USB settings.         USB settings.         Digital output 1, analog output 2.                                                                                                    | 190       200       220       220       220       220       220       220       220       220       220       220       220       220       220       220       220       220       220       220       220       220       220       220       220       220       220       220       220       220       220       220       220       220       220       220       220       220       220       220       220       220       220       230       330       333       333       333       333       333       333       333       333       333       333       333       333       333       333       333       333       333       333       333       333       333       333       333       333       333       333       333       333       333       333       333       333       333       333       333       333       333       333       333       333       333       333       333       333       333       333       333       333       333       333       333       333       333       333       333       333       333       333       333       333       333       3 |
| 5.6<br>6.1<br>6.2<br>6.3<br>6.3.1<br>6.3.2<br>6.3.3<br>6.3.4<br>6.4.1<br>6.4.2<br>6.4.3<br>6.5.1<br>6.5.2<br>6.5.3<br>6.5.4<br>6.5.5<br>6.5.6<br>6.6.1<br>6.6.2<br>6.6.3<br>6.6.4<br>6.6.5<br>6.6.6<br>6.6.7<br>6.7<br>6.7<br>1                                                                                                    | Time response, measurement value now.         Setting controller parameters.         Preparations for the setting options.         Overview of parameters.         Channel Settings.         Channel 1, channel 2 - sensor.         Channel 1, channel 2 - encoder.         Digital input.         Data recording.         Measurement task.         Measuring rate.         Error handling.         Processing.         Filter / averaging.         Mastering / zeroing.         Data output trigger.         Synchronization.         Output data rate.         USB data selection.         Ethernet data selection.         Ethernet settings.         USB settings.         Digital outputs.         Analog output 1, analog output 2.         System Settings.                                                                                                    | 19         20         22         22         22         22         22         22         22         22         22         22         22         22         22         22         22         22         22         22         22         22         22         22         22         22         22         22         22         22         22         22         22         22         22         22         22         22         22         22         22         23         33         33         34         34         34         34         35         36         37         38         38         37         38                                                                                                    |

| 6.7.2   | Saving settings                                     | 35 |
|---------|-----------------------------------------------------|----|
| 6.7.3   | Loading settings                                    | 35 |
| 6.7.4   | Managing settings                                   | 36 |
| 6.7.5   | Resetting                                           | 37 |
| 7       | Software Support with MEDAQLib                      | 38 |
| 8       | Disclaimer                                          | 39 |
| 9       | Decommissioning, disposal                           | 40 |
| 10      | Service. repair                                     | 41 |
| 11      | Optional accessories.                               | 42 |
| 12      | ASCII communication                                 | 44 |
| 12.1    | General                                             | 44 |
| 12.2    | Data protocol                                       | 44 |
| 12.3    | General commands                                    | 47 |
| 12.3.1  | Calling up controller information.                  | 47 |
| 12.3.2  | Searching for a Sensor                              | 47 |
| 12.3.3  | Calling up sensor information                       | 47 |
| 12.3.4  | Reading out all settings                            | 48 |
| 12.3.5  | Language settings.                                  | 48 |
| 12.3.6  | Synchronization                                     | 48 |
| 12.3.7  | Booting the controller                              | 48 |
| 12.3.8  | Sending a command to the sensor                     | 48 |
| 12.4    | Triagering                                          | 49 |
| 12.4.1  | Trigger mode                                        | 49 |
| 12.4.2  | Trigger Level                                       | 49 |
| 12.4.3  | Number of measurement values to be output.          | 49 |
| 12.4.4  | Software trigger.                                   | 49 |
| 12.5    | Data Output via Digital Interfaces                  | 49 |
| 12.5.1  | Ethernet settings                                   | 49 |
| 12.5.2  | Setting for Ethernet measurement value transmission | 50 |
| 12.6    | Parameter management, load/save settings            | 50 |
| 12.6.1  | Saving parameters                                   | 50 |
| 12.6.2  | Loading parameters                                  | 50 |
| 12.6.3  | Reset factory settings                              | 50 |
| 12.6.4  | Resetting the statistics                            | 50 |
| 12.7    | Measurement                                         | 50 |
| 12.7.1  | Selection of measuring mode                         | 50 |
| 12.7.2  | Setting the measuring rate                          | 51 |
| 12.7.3  | Outputting temperature signals                      | 51 |
| 12.7.4  | Sensor measurement value averaging                  | 51 |
| 12.7.5  | Mastering / zeroing                                 | 51 |
| 12.7.6  | Two-point mastering                                 | 51 |
| 12.7.7  | Switch of Measurement Value Display                 | 52 |
| 12.8    | Switching the laser on / off                        | 52 |
| 12.9    | Data Output                                         | 52 |
| 12.9.1  | Selection of digital output                         | 52 |
| 12.9.2  | Selection of interface for reduced data output      | 52 |
| 12.9.3  | Scaling output values                               | 52 |
| 12.9.4  | Error handling                                      | 53 |
| 12.9.5  | Data selection for USB                              | 53 |
| 12.9.6  | Data selection for Ethernet                         | 53 |
| 12.9.7  | Information about signals set                       | 54 |
| 12.9.8  | Function selection MFI input                        | 54 |
| 12.9.9  | Digital error outputs                               | 54 |
| 12.9.10 | Limit value testing                                 | 54 |
| 12.9.11 | Analog output                                       | 55 |
| 12.9.12 | Selection of the output range for the analog output | 55 |
| 12.9.13 | Scaling the analog output                           | 55 |
| 12.10   | Encoder Settings                                    | 55 |
| 12.10.1 | General                                             | 55 |
| 12.10.2 | Encoder interpolation mode                          | 55 |
| 12.10.3 | Encoder reference track                             | 55 |

| 12.10.4  | Encoder Start Value             |    |
|----------|---------------------------------|----|
| 12.10.5  | Loading the encoder start value |    |
| 12.10.6  | Encoder counting direction      |    |
| 12.10.7  | Resetting the reference marks   |    |
| 12.10.8  | Resetting the encoder           |    |
| 12.10.9  | Querving the encoder value      |    |
| 12.10.10 | Querving the reference counter  |    |
| 12.10.11 | Encoder acquisition source      |    |
| 12.11    | Encoder as Trigger              |    |
| 12.11.1  | Number of triggers              |    |
| 12.11.2  | Minimum triager value.          |    |
| 12.11.3  | Maximum trigger value.          |    |
| 12.11.4  | Trigger start value             | 57 |
| 12.11.5  | Trigger pulse width             | 57 |
|          | Index                           | 58 |
|          |                                 |    |

# 1 Safety

# 1.1 Symbols used

System operation assumes knowledge of the operating instructions.

The following symbols are used in these operating instructions:

|             |        | Indicates a situation which, if not avoided, may result in minor or moderate injury. |
|-------------|--------|--------------------------------------------------------------------------------------|
|             | NOTICE | Indicates a situation that may result in property damage if not avoided.             |
| ►           |        | Indicates a user action.                                                             |
|             | i      | Indicates a tip for users.                                                           |
| Measurement |        | Indicates hardware or a software button/menu.                                        |

## 1.2 Warnings

| $\wedge$ | CAUTION |
|----------|---------|
|          |         |

- Connect the power supply according to the regulations for electrical equipment.
- Risk of injury
- Damage to or destruction of the controller

| NOT | <b>ICE</b> |
|-----|------------|
|-----|------------|

Damage to or destruction of the controller

The supply voltage must not exceed the specified limits.

- Avoid shocks and impacts to the controller.
- Damage to or destruction of the controller

#### 1.3 Notes on product marking

### 1.3.1 CE marking

The following apply to the product:

- Directive 2014/30/EU ("EMC")
- Directive 2011/65/EU ("RoHS")

Products which carry the CE marking satisfy the requirements of the EU Directives cited and the relevant applicable harmonized European standards (EN).

The product is designed for use in industrial and laboratory environments.

The EU Declaration of Conformity and the technical documentation are available to the responsible authorities according to the EU Directives.

# 1.3.2 UKCA marking

The following apply to the product:

- SI 2016 No. 1091 ("EMC")
- SI 2012 No. 3032 ("RoHS")

Products which carry the UKCA marking satisfy the requirements of the directives cited and the relevant applicable harmonized standards.

The product is designed for use in industrial and laboratory environments.

The UKCA Declaration of Conformity and the technical documentation are available to the responsible authorities according to the UKCA Directives.

#### 1.4 Intended use

The controller is designed for use in industrial and laboratory applications.

The controller is used for

- · calculating two digital input signals, for example for thickness measurement
- filtering measurement values

The controller may only be operated within the values specified in the technical data, see Chap. 2.2.

The controller must be used in such a way that no persons are endangered or machines and other material goods are damaged in the event of malfunction or total failure of the controller.

Take additional precautions for safety and damage prevention in case of safety-related applications.

# 1.5 Proper environment

i

| Protection class:  | IP40                            |
|--------------------|---------------------------------|
| Temperature range: |                                 |
| - Operation        | 0 50 °C                         |
| - Storage:         | 0 50 °C                         |
| Humidity:          | 5 % RH 95 % RH (non-condensing) |
| Ambient pressure:  | Atmospheric pressure            |

The protection class is limited to water (no penetrating liquids, detergents, or similar aggressive media).

# 2 Functional principle, technical data

# 2.1 Functional principle

The controller is used to process two digital input signals.

# Features:

- Processing of two input signals, switchable between sensor and encoder
- Programmable via Ethernet (websites)
- Semi-automatic sensor detection for Micro-Epsilon sensors with a digital output
- Triggering
- Ethernet interface with TCP and UDP protocol
- Three filter algorithms: median, mean, recursive
- USB interface
- D/A conversion of the digital measurement values, output via current and voltage output

The controller is installed in a stable aluminum housing.

Two digital sensors can be directly connected at the controller via RS422. All sensors known to the controller can be mixed in any desired manner, e.g. an ODC2520 with an ILD2300. Both sensors are synchronized via the controller; the controller is the master. If both sensors at least have the same measuring rate, they can be operated normally. If the sensors do not have the same measuring rate, they can still be operated with the setting SYNC = NONE. If the measuring rates are not the same and in the event of SYNC <> NONE, the error message E76 is output.

All inputs and outputs on the controller are parameterized via a web interface.

An internal time base makes it possible to calculate measurement results with different measuring frequencies.

# 2.2 Technical data

| Model                           |         | Dual Processing Unit                                                                                                    |  |
|---------------------------------|---------|----------------------------------------------------------------------------------------------------|--|
| Supply voltage                  |         | 13 30 VDC                                                                                                    |  |
| Max. current consumption        |         | 200 mA                                                                                                    |  |
| Signal input                    |         | 2x RS422 for sensor or encoder<br>2x HTL/TTL (switchable) for trigger and master                                                                           |  |
| Digital interface               |         | 1x Ethernet (TCP/UDP)<br>1x USB                                                                                                    |  |
| Analog output                   |         | 1x current output per connected sensor (4 - 20 mA)<br>1x voltage output per connected sensor (0 - 5 V, 0 - 10 V, ±5 V, ±10 V)                              |  |
| Switching output                |         | 2x HTL                                                                                                    |  |
| Connection                      |         | 1x RJ45 for Ethernet<br>1x USB<br>2x 15-pin Sub-D socket for RS422<br>1x pluggable pin strip 16-pin for power supply, laser on/off, trigger, analog output |  |
| Mounting                        |         | Desktop housing, optional mounting via holding clamp (available as accessory)                                                                              |  |
| Temperature range               | Storage | 0 50 °C                                                                                                    |  |
| Operation                       |         | 5 50 °C                                                                                                    |  |
| Shock (DIN EN 60068-2-6)        |         | 5 g, 6 ms, 1000 shocks, 3 axes in 2 directions each                                                                                                    |  |
| Vibration (DIN EN 60068-2-27)   |         | 2 g, sinusoidal excitation with 50 2000 Hz, 10 cycles, 3 axes                                                                                              |  |
| Protection class (DIN EN 60529) |         | IP40                                                                                                    |  |
| Material                        |         | Aluminum housing                                                                                                    |  |

| Model                          | Dual Processing Unit                                                                                                    |  |
|--------------------------------|----------------------------------------------------------------------------------------------------|--|
| Weight                         | approx. 210 g                                                                                                    |  |
| Control and indicator elements | Status LED for controller/sensor connection, Ethernet;<br>web interface for setup and extended functions: Filter, Zero, Mastering |  |
| Measuring programs             | Distance 1, distance 2, step, thickness/diameter                                                                                  |  |
| Compatibility                  | optoNCDT: ILD1420, ILD1900, ILD2300;<br>optoCONTROL: ODC2520;<br>confocalDT: IFD241x, IFC2411, IFC242x, IFC2465, IFC2466          |  |

# 3 Delivery

# 3.1 Unpacking, included in delivery

- 1 controller
- 1 setup guide
- 1 16-pin socket strip (cable terminal) with latching function of the type Weidmüller B2CF 3.50/16/180 SN BK BX
- Carefully remove the components of the measuring system from the packaging and ensure that the goods are forwarded in such a way that no damage can occur.
- Check the delivery for completeness and shipping damage immediately after unpacking.
- ► If there is damage or parts are missing, immediately contact the manufacturer or supplier.

Optional accessories are listed in the appendix.

# 3.2 Storage

Temperature range:0 ... 50 °CHumidity:5 % RH ... 95 % RH (non-condensing)

# 4 Installation and assembly

# 4.1 Assembling the controller

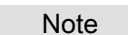

Ensure careful handling during installation and operation.

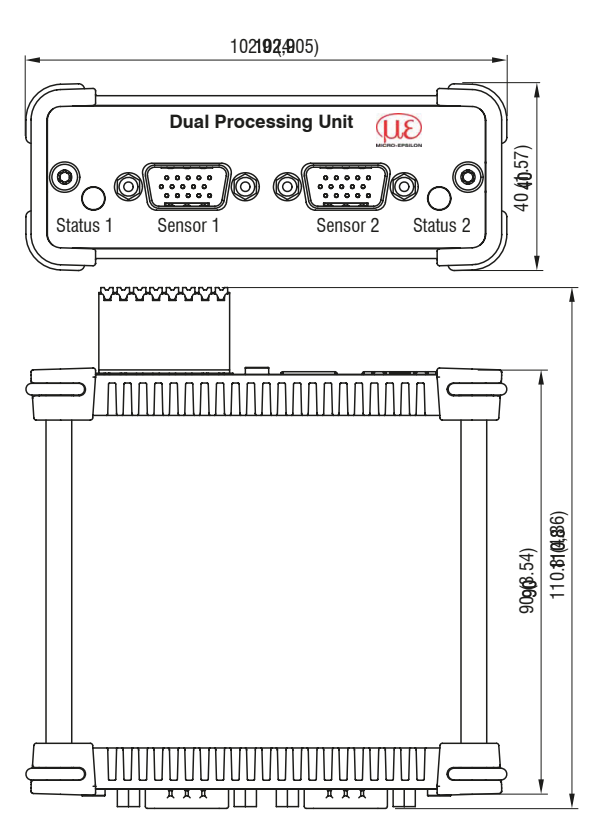

Fig. 4.1: Dimensional drawing of the Dual Processing Unit, dimensions in mm

# 4.2 Electrical connections, LEDs

| Pin | Sensor signal                                | Encoder signal |
|-----|----------------------------------------------|----------------|
| 1   | RS422 TxD-                                   | A-             |
| 2   | RS422 TxD+                                   | A+             |
| 3   | RS422 RxD-                                   | B-             |
| 4   | RS422 RxD+                                   | B+             |
| 5   | GND                                          | GND            |
| 6   | RS422 TRG+                                   | R+             |
| 7   | RS422 TRG-                                   | R-             |
| 8   | n. c.                                        | +5 VDC         |
| 9   | Power supply +24 V via power connec-<br>tion | n. c.          |
| 10  | Power supply +24 V via power connec-<br>tion | n. c.          |
| 11  | Multi-function output TTL or HTL compatible  | n. c.          |
| 12  | Laser ON HTL compatible                      | n. c.          |
| 13  | Switching input 1 HTL                        | n. c.          |
| 14  | Switching input 2 HTL                        | n. c.          |
| 15  | GND                                          | n. c.          |
|     |                                              |                |

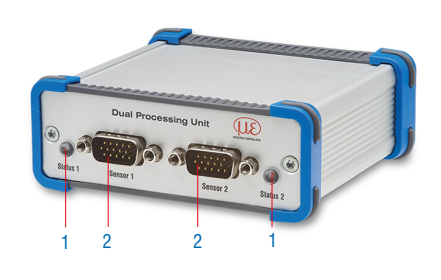

Fig. 4.1: Pin assignment for sensor connections (2), sensor 1 or sensor 2, encoder 1 or encoder 2

| LED             | Description                                             |
|-----------------|---------------------------------------------------------|
| Off             | No sensor connected                                     |
| Green           | Sensor in measuring mode and within measuring range     |
| Red             | Sensor in measuring mode and outside of measuring range |
| Orange flashing | Sensor is being scanned.                                |
| Orange          | CHANNELMODE = ENCODER                                   |

Fig. 4.2: Description of LEDs (1) for sensor 1 or sensor 2

| Pin | Name   | Signal                       |                                                                                                    |
|-----|--------|------------------------------|----------------------------------------------------------------------------------------------------|
| 1   | 24 VDC | Power                        | and the second second                                                                                                    |
| 2   | GND    | GND                          |                                                                                                    |
| 3   | TRG IN | Trigger in                   |                                                                                                    |
| 4   | MF IN  | Multi-function input         | Eberry USB Status C S S S S S S S S S S S S S S S S S S                                                                                                    |
| 5   | OUT S1 | Switching output 1           | a second second se |
| 6   | Laser  | Laser                        | 3 4                                                                                                    |
| 7   | OUT S2 | Switching output 2           |                                                                                                    |
| 8   | GND    | GND                          |                                                                                                    |
| 9   | OUT V1 | Measurement value, voltage 1 |                                                                                                    |
| 10  | GNDA   | Analog GND 1                 |                                                                                                    |
| 11  | OUT I1 | Measurement value, current 1 |                                                                                                    |
| 12  | Shield | Shield                       |                                                                                                    |
| 13  | OUT V2 | Measurement value, voltage 2 |                                                                                                    |
| 14  | GNDA   | Analog GND 2                 |                                                                                                    |
| 15  | OUT I2 | Measurement value, current 2 |                                                                                                    |
| 16  | Shield | Shield                       |                                                                                                    |

Fig. 4.3: Pin assignment pin header 16-pin (4), Weidmüller (B2CF)

| LED Color | Description                                                                                                    |
|-----------|----------------------------------------------------------------------------------------------------|
| Off       | No power supply (power OFF)                                                                                         |
| Green     | Power ON, data output to USB interface disabled or data output to USB interface enabled and data traffic error-free |
| Orange    | Power ON, data output to USB interface enabled, data traffic faulty or interrupted                                  |
| Red       | Power ON, data output to USB interface enabled, USB cable not connected or connection in-<br>terrupted              |

Fig. 4.4: Description of LEDs for power and USB status (3)

# 4.3 Switching on the laser

| Dual Processing Unit     Image: Constraint of the second second sec | Serial number 22100002<br>Option 000<br>Firmware version 3.0.07 (10120-20825 (bb/7-<br>B) Home                                                                                     | 417-852cd | 320))                                     | Settings                                                          |      | Me | asurement    | Dual Pr | ocessin | g Unit/[ | DPU  | MICRO-EPSILON<br>English |
|----------------------------------------------------------------------------------------------------|----------------------------------------------------------------------------------------------------|-----------|-------------------------------------------|-------------------------------------------------------------------|------|----|--------------|---------|---------|----------|------|--------------------------|
| Channel settings<br>Channel 1<br>Sensor Sensor connected C<br>Channel 2<br>Sensor: Sensor connected C<br>Digital input<br>Forward to sensor 1: Low-I C<br>Data recording<br>Processing<br>Cutputs<br>System settings                                                                                                    | Channel 1 Channel type Sensor Status Sensor connected Model ILD1900 Serial number 00320030068 Open sensor configuration Copen sensor configuration Averaging No averaging Laser On |           | Sens<br>y-Axis<br>Weasurement values (mm) | or 1 (ILD1900)<br>(Automatic v<br>6.8<br>6.6<br>6.4<br>6.2<br>6.0 | 02.4 | mm | Sensor 2 (IL | D1900)  | mm      | DPU:     | 0:53 | 6.430E<br>- 1(<br>02:41  |

Fig. 4.2: View for Settings - Channel settings - Sensor 1/2 - Laser

The measuring laser at the sensor is switched on via an optocoupler input. This is advantageous when it comes to switching the sensor off for maintenance work or the like. A switching transistor with an open collector (for example in an octocoupler) as well as a relay contact are suitable for switching.

- Connect pin 6 Laser to pin 8 GND via a bridge.
  - i The laser remains switched off if pin 6 is not connected to pin 8 in an electrically conductive manner.

# 5 Operation

# 5.1 Getting ready for operation

- Mount the controller as per the setup guide.
- Connect the controller to the following display or monitoring units and to the power supply in accordance with the connection instructions.

After the supply voltage is switched on, the controller runs through an initialization sequence and then transitions to the Measurement mode.

Laser operation at optical sensors is only displayed at the sensor by means of an LED.

If no measurement values appear, check whether the sensors are switched on and there is a target in the measuring range of the sensor.

# 5.2 Installing the USB Driver

You can find the current Dual Processing Unit / C-Box WinUSB driver at:

https://www.micro-epsilon.com/industry-sensors/interfaces/dual-processing-unit/

- Connect the controller to the USB port on your computer.
- Connect the controller to the power supply.
- Open the Windows control panel.
- ► Go to Device Manager.

A device (unknown device) is displayed with a question mark.

Click the right mouse button.

A menu will open.

- ► Select Properties.
- ► Select Update driver.
- Go to the folder with the downloaded Win USB drivers.
- Confirm with OK.
- Wait until installation is complete.

When you have completed installation properly, you will find the controller in the device manager.

| File       Action       View       Help         Image: Construct of the second second                                                       | 📇 Device Manager                    |
|----------------------------------------------------------------------------------------------------|-------------------------------------|
| Image: Second Second | File Action View Help               |
| <ul> <li>DEOB-ESO-NB03</li> <li>Audio inputs and outputs</li> <li>Batteries</li> <li>Biometric devices</li> <li>Bluetooth</li> <li>Cameras</li> <li>Computer</li> <li>Disk drives</li> <li>Display adapters</li> <li>Firmware</li> <li>Human Interface Devices</li> <li>Keyboards</li> <li>Mice and other pointing devices</li> <li>Mice and other pointing devices</li> <li>Mice and other pointing devices</li> <li>Ports (COM &amp; LPT)</li> <li>Print queues</li> <li>Son Stata dapters</li> <li>Son Stata dapters</li> <li>Son Adapters</li> <li>Software components</li> <li>Software devices</li> <li>Software controllers</li> <li>System devices</li> <li>System devices</li> </ul>                                                                                                    | (≠ ⇒   〒   🗎   🖬   🛶   💻   💺 🗙 📀    |
| <ul> <li>Audio inputs and outputs</li> <li>Batteries</li> <li>Biometric devices</li> <li>Bluetooth</li> <li>Cameras</li> <li>Computer</li> <li>Disk drives</li> <li>Display adapters</li> <li>Firmware</li> <li>Firmware</li> <li>Mice and other pointing devices</li> <li>Keyboards</li> <li>Mice and other pointing devices</li> <li>Mice and other pointing devices</li> <li>Port (Dual Processing Unit)</li> <li>Monitors</li> <li>Ports (COM &amp; LPT)</li> <li>Print queues</li> <li>SD host adapters</li> <li>Software components</li> <li>Software devices</li> <li>Software devices</li> <li>Software controllers</li> <li>Sotrage controllers</li> <li>System devices</li> </ul>                                                                                                    | V 🗄 DEOB-ESO-NB03                   |
| <ul> <li>&gt; Security devices</li> <li>&gt; Software components</li> <li>&gt; Software devices</li> <li>&gt; Software devices</li> </ul>                                                                                                    | > 4 Audio inputs and outputs        |
| <ul> <li>Biometric devices</li> <li>Bluetooth</li> <li>Cameras</li> <li>Computer</li> <li>Disk drives</li> <li>Display adapters</li> <li>Firmware</li> <li>Human Interface Devices</li> <li>Keyboards</li> <li>Mice and other pointing devices</li> <li>Monitors</li> <li>Monitors</li> <li>Network adapters</li> <li>Ports (COM &amp; LPT)</li> <li>Print queues</li> <li>So host adapters</li> <li>So host adapters</li> <li>So Smat card readers</li> <li>Software devices</li> <li>Software devices</li> <li>Software devices</li> <li>Software devices</li> <li>Software components</li> <li>Software controllers</li> <li>System devices</li> <li>System devices</li> </ul>                                                                                                    | > 🍃 Batteries                       |
| <ul> <li>S Bluetooth</li> <li>C Cameras</li> <li>Computer</li> <li>Disk drives</li> <li>Display adapters</li> <li>Firmware</li> <li>Human Interface Devices</li> <li>Keyboards</li> <li>Mice and other pointing devices</li> <li>Keyboards</li> <li>Mice and other pointing devices</li> <li>Monitors</li> <li>Monitors</li> <li>Ports (COM &amp; LPT)</li> <li>Print queues</li> <li>S Ports (COM &amp; LPT)</li> <li>S Print queues</li> <li>S So host adapters</li> <li>S Software components</li> <li>Software devices</li> <li>Software devices</li> <li>Software devices</li> <li>Software devices</li> <li>Software components</li> <li>Software controllers</li> <li>System devices</li> </ul>                                                                                                    | > 📓 Biometric devices               |
| <ul> <li>Q Cameras</li> <li>Computer</li> <li>Disk drives</li> <li>Human Interface Devices</li> <li>Keyboards</li> <li>Mice and other pointing devices</li> <li>Keyboards</li> <li>Mice and other pointing devices</li> <li>Mice and other pointing devices</li> <li>Monitors</li> <li>Monitors</li> <li>Ports (COM &amp; LPT)</li> <li>Print queues</li> <li>So host adapters</li> <li>So Software components</li> <li>Software devices</li> <li>Software devices</li> <li>Software devices</li> <li>Software devices</li> <li>Software controllers</li> <li>System devices</li> <li>System devices</li> </ul>                                                                                                    | > 🚯 Bluetooth                       |
| <ul> <li>Computer</li> <li>Disk drives</li> <li>Display adapters</li> <li>Firmware</li> <li>Firmware</li> <li>Keyboards</li> <li>Mice and other pointing devices</li> <li>Mice and other pointing devices</li> <li>Mice and other pointing devices</li> <li>DPU (Dual Processing Unit)</li> <li>Monitors</li> <li>DPU (Dual Processing Unit)</li> <li>Ports (COM &amp; LPT)</li> <li>Print queues</li> <li>Processors</li> <li>So host adapters</li> <li>So host adapters</li> <li>Software components</li> <li>Software devices</li> <li>Software devices</li> <li>Software devices</li> <li>Sortage controllers</li> <li>System devices</li> </ul>                                                                                                    | > 👰 Cameras                         |
| <ul> <li>Disk drives</li> <li>Display adapters</li> <li>Firmware</li> <li>Human Interface Devices</li> <li>Keyboards</li> <li>Mice and other pointing devices</li> <li>Micro-Epsilon USB devices</li> <li>DPU (Dual Processing Unit)</li> <li>Monitors</li> <li>Ports (COM &amp; LPT)</li> <li>Processors</li> <li>SD host adapters</li> <li>Software components</li> <li>Software devices</li> <li>Software devices</li> <li>Storage controllers</li> <li>System devices</li> </ul>                                                                                                    | > 💻 Computer                        |
| <ul> <li>Display adapters</li> <li>Firmware</li> <li>Firmware</li> <li>Firmware</li> <li>Keyboards</li> <li>Mice and other pointing devices</li> <li>Micro-Epsilon USB devices</li> <li>DPU (Dual Processing Unit)</li> <li>Monitors</li> <li>Ports (COM &amp; LPT)</li> <li>Ports (COM &amp; LPT)</li> <li>Processors</li> <li>SD host adapters</li> <li>Software devices</li> <li>Software components</li> <li>Software devices</li> <li>Software devices</li> <li>Storage controllers</li> <li>System devices</li> </ul>                                                                                                    | > 👝 Disk drives                     |
| <ul> <li>Firmware</li> <li>Human Interface Devices</li> <li>Keyboards</li> <li>Mice and other pointing devices</li> <li>Micro-Epsilon USB devices</li> <li>DPU (Dual Processing Unit)</li> <li>Monitors</li> <li>Monitors</li> <li>Ports (COM &amp; LPT)</li> <li>Processors</li> <li>SD host adapters</li> <li>SD host adapters</li> <li>Software components</li> <li>Software devices</li> <li>Software devices</li> <li>Software controllers</li> <li>Storage controllers</li> <li>System devices</li> </ul>                                                                                                    | > 🏣 Display adapters                |
| <ul> <li>Human Interface Devices</li> <li>Keyboards</li> <li>Mice and other pointing devices</li> <li>Micro-Epsilon USB devices</li> <li>DPU (Dual Processing Unit)</li> <li>Monitors</li> <li>Ports (COM &amp; LPT)</li> <li>Print queues</li> <li>Processors</li> <li>SD host adapters</li> <li>Software devices</li> <li>Software components</li> <li>Software devices</li> <li>Software devices</li> <li>Storage controllers</li> <li>System devices</li> </ul>                                                                                                    | > 🎽 Firmware                        |
| <ul> <li>Keyboards</li> <li>Mice and other pointing devices</li> <li>Micro-Epsilon USB devices</li> <li>DPU (Dual Processing Unit)</li> <li>Monitors</li> <li>Ports (COM &amp; LPT)</li> <li>Print queues</li> <li>Processors</li> <li>SD host adapters</li> <li>So flost adapters</li> <li>Security devices</li> <li>Sensors</li> <li>Software devices</li> <li>Software devices</li> <li>Software devices</li> <li>Sotrage controllers</li> <li>System devices</li> </ul>                                                                                                    | > 🛺 Human Interface Devices         |
| <ul> <li>Mice and other pointing devices</li> <li>Micro-Epsilon USB devices</li> <li>DPU (Dual Processing Unit)</li> <li>Monitors</li> <li>Ports (COM &amp; LPT)</li> <li>Print queues</li> <li>Processors</li> <li>S D host adapters</li> <li>S So host adapters</li> <li>Security devices</li> <li>Sensors</li> <li>Software devices</li> <li>Software devices</li> <li>Software devices</li> <li>Storage controllers</li> <li>System devices</li> </ul>                                                                                                    | > Keyboards                         |
| <ul> <li>Micro-Epsilon USB devices</li> <li>DPU (Dual Processing Unit)</li> <li>Monitors</li> <li>Network adapters</li> <li>Ports (COM &amp; LPT)</li> <li>Print queues</li> <li>Processors</li> <li>S D host adapters</li> <li>S Software components</li> <li>Software cevices</li> <li>Software devices</li> <li>Software components</li> <li>Software components</li> <li>Software components</li> <li>Software components</li> <li>Software components</li> <li>Software components</li> <li>Software components</li> <li>Software components</li> <li>Software devices</li> <li>Software components</li> <li>Software devices</li> <li>Software components</li> <li>Software devices</li> <li>Software devices</li> <li>Software devices</li> </ul>                                                                                                    | > I Mice and other pointing devices |
| <ul> <li>DPU (Dual Processing Unit)</li> <li>Monitors</li> <li>Ports (COM &amp; LPT)</li> <li>Print queues</li> <li>Print queues</li> <li>So host adapters</li> <li>So host adapters</li> <li>Software components</li> <li>Software devices</li> <li>Software devices</li> <li>Software controllers</li> <li>Sotrage controllers</li> <li>System devices</li> </ul>                                                                                                    | Micro-Epsilon USB devices           |
| <ul> <li>Monitors</li> <li>Network adapters</li> <li>Ports (COM &amp; LPT)</li> <li>Print queues</li> <li>Processors</li> <li>So host adapters</li> <li>So host adapters</li> <li>Security devices</li> <li>Sensors</li> <li>Smart card readers</li> <li>Software components</li> <li>Software devices</li> <li>Software devices</li> <li>Sotrage controllers</li> <li>System devices</li> </ul>                                                                                                    | DPU (Dual Processing Unit)          |
| <ul> <li>Network adapters</li> <li>Ports (COM &amp; LPT)</li> <li>Print queues</li> <li>Processors</li> <li>So host adapters</li> <li>Security devices</li> <li>Sensors</li> <li>Smart card readers</li> <li>Software components</li> <li>Software devices</li> <li>Software devices</li> <li>Storage controllers</li> <li>System devices</li> </ul>                                                                                                    | > 🛄 Monitors                        |
| <ul> <li>Ports (COM &amp; LPT)</li> <li>Print queues</li> <li>Processors</li> <li>S D host adapters</li> <li>S Security devices</li> <li>Sensors</li> <li>Smart card readers</li> <li>S Software components</li> <li>Software devices</li> <li>Software devices</li> <li>Software controllers</li> <li>Storage controllers</li> <li>System devices</li> </ul>                                                                                                    | > 👷 Network adapters                |
| <ul> <li>Print queues</li> <li>Processors</li> <li>SD host adapters</li> <li>Security devices</li> <li>Sensors</li> <li>Smart card readers</li> <li>Software components</li> <li>Software devices</li> <li>Software devices</li> <li>Storage controllers</li> <li>System devices</li> </ul>                                                                                                    | > 💭 Ports (COM & LPT)               |
| <ul> <li>Processors</li> <li>SD host adapters</li> <li>Security devices</li> <li>Sensors</li> <li>Smart card readers</li> <li>Software components</li> <li>Software devices</li> <li>Software devices</li> <li>Storage controllers</li> <li>System devices</li> </ul>                                                                                                    | > 🗐 Print queues                    |
| <ul> <li>SD host adapters</li> <li>Security devices</li> <li>Sensors</li> <li>Smart card readers</li> <li>Software components</li> <li>Software devices</li> <li>Sound, video and game controllers</li> <li>Storage controllers</li> <li>System devices</li> </ul>                                                                                                    | > Processors                        |
| <ul> <li>Security devices</li> <li>Sensors</li> <li>Smart card readers</li> <li>Software components</li> <li>Software devices</li> <li>Sound, video and game controllers</li> <li>Storage controllers</li> <li>System devices</li> </ul>                                                                                                    | > D host adapters                   |
| <ul> <li>Sensors</li> <li>Smart card readers</li> <li>Software components</li> <li>Software devices</li> <li>Sound, video and game controllers</li> <li>Storage controllers</li> <li>System devices</li> </ul>                                                                                                    | > M Security devices                |
| <ul> <li>Smart card readers</li> <li>F Software components</li> <li>Software devices</li> <li>Sound, video and game controllers</li> <li>Storage controllers</li> <li>System devices</li> </ul>                                                                                                    | > En Sensors                        |
| <ul> <li>Fottware components</li> <li>Software devices</li> <li>Sound, video and game controllers</li> <li>Storage controllers</li> <li>To System devices</li> </ul>                                                                                                    | > Smart card readers                |
| <ul> <li>Sottware devices</li> <li>Sound, video and game controllers</li> <li>Storage controllers</li> <li>System devices</li> </ul>                                                                                                    | > Software components               |
| Yound, video and game controllers     Storage controllers     System devices                                                                                                    | > Software devices                  |
| > 🍇 Storage controllers<br>> 🏣 System devices                                                                                                    | Sound, video and game controllers   |
| > 🚛 System devices                                                                                                    | > 📷 Storage controllers             |
|                                                                                                    | > 🛄 System devices                  |

Fig. 5.1: Device manager view

### 5.3 Software update

### i The software can only be updated via USB.

| wiicio-Eps                      | non opuate senso                                                                                                    |                                                                          |   | · ^  |
|---------------------------------|----------------------------------------------------------------------------------------------------|--------------------------------------------------------------------------|---|------|
| Sensor / Con                    | troller                                                                                                    |                                                                          |   |      |
| Туре:                           | DPU                                                                                                    |                                                                          | ~ | Scan |
| Selected:                       | DPU @ WinUSB (                                                                                                    | )) (S/N 24040002)                                                        |   | ~    |
| IP Address:                     |                                                                                                    |                                                                          |   | Use  |
| Firmware<br>version :           | Article number:<br>Serial number:<br>Software version:<br>Firmware version:<br>Option:<br>FPGA version:<br>Webpage version: | 2420120<br>24040002<br>3.1.15<br>4510-3115-10174<br>000<br>4510<br>10174 |   | ▲    |
| Firmware file                   |                                                                                                    |                                                                          |   |      |
| Name:                           |                                                                                                    |                                                                          |   |      |
| <sup>=</sup> imware<br>version: |                                                                                                    |                                                                          |   | A    |
|                                 |                                                                                                    |                                                                          |   | Ŧ    |
| .og message                     | :5                                                                                                    |                                                                          |   |      |
|                                 |                                                                                                    |                                                                          |   |      |
|                                 |                                                                                                    |                                                                          |   |      |
|                                 |                                                                                                    |                                                                          |   |      |

Fig. 5.2: View of Micro-Epsilon sensor update

- ► Load the firmware update file Update\_Sensor.exe from the MICRO-EPSILON homepage, see Chap. 5.2.
- ► Unzip the files. The file Update\_Sensor.exe and the firmware file DPU\_V...meu are unzipped.
- ► Launch the installation program Update\_Sensor.exe with a double-click.
- Search for the controller under Type.

If a controller is found, the article number, serial number, firmware versions, etc., are shown in the window.

- Select the update file (.meu file) under Firmware file.
   Information about the firmware is shown in the file.
- Start installation by clicking on Update.
   The update is performed.
- Wait until installation is complete.
- ► After installation is complete, confirm by clicking on OK.

# 5.4 Control via Ethernet

# 5.4.1 Requirements

Dynamic websites that contain the current controller and peripheral settings are generated in the controller. Operation is only possible while there is an Ethernet connection to the controller.

You will need a web browser (e.g. Mozilla Firefox, Microsoft Edge or Google Chrome) on a PC with a network connection. Decide whether to connect the controller to a network or directly to a PC.

As standard, the controller is shipped with the permanent IP address 169.254.168.150. If you do not want a static IP address, you can enable DHCP (Dynamic Host Configuration Protocol) as the automatically assigned IP address. The controller is thus assigned an IP address by your DHCP server.

If you have set your browser such that it accesses the Internet via a proxy server, in browser settings please add the controller IP address to the IP addresses that should not be routed via the proxy server, see Chap. 5.4.3.

| Parameter    | Description                                                             |
|--------------|-------------------------------------------------------------------------|
| Address type | Static IP address (default) or dynamic IP address (DHCP)                |
| IP address   | Static controller IP address (only active if no DHCP has been selected) |
| Gateway      | Gateway to other subnets                                                |
| Subnet mask  | Subnet mask of the IP subnet                                            |

# Fig. 5.1: Basic Ethernet Settings

# 5.4.2 Direct link to PC

The IP address of the DPU must be known for displaying the websites.

In the delivery state, it is 169.254.168.150.

- Connect the controller to a PC via an Ethernet direct connection (LAN). Use a LAN cable with RJ-45 plugs for this purpose.
- ► Launch a web browser and enter the URL http://169.254.168.150 in the address bar.

The website of the DPU is then displayed in the browser.

If you cannot remember the IP address of the DPU or if you have configured the use of a dynamic IP address (DHCP) on the DPU, launch the sensorTOOL program.

You can find this program online at https://www.micro-epsilon.com/fileadmin/download/software/sensorTool.exe.

- Select Interfaces in the Sensor group drop-down menu and select DPU in the Sensor type drop-down menu.
- Click on the Sensor button.
- Now select the desired controller from the list.
- ► Click on the Open Website button to show the sensor website.

Interactive websites for setting the controller and peripherals will now appear in the web browser.

|                                                                  |   |       |                                                                                                    | sensorTOOL                                                                                               |
|------------------------------------------------------------------|---|-------|----------------------------------------------------------------------------------------------------|----------------------------------------------------------------------------------------------------|
|                                                                  |   |       |                                                                                                    | English 💟                                                                                                |
| Connections                                                      | 0 |       | Search Results (1)                                                                                                    |                                                                                                    |
| Sensor group<br>Interfaces<br>Sensor type<br>DPU<br>Scan Options | × | DPU @ | P 169.254.163.150 P 169.254.163.150 Parameters Senior type: DPU/Dust Processing Unit Senial number controller: 24040003  Add to multi-sensor mode | Raw Parameter View           Start Data Acquisition           Open Website           Configure sensor IP |
| Enable logging                                                   |   |       |                                                                                                    |                                                                                                    |
| Load sensor protocol                                             | • |       |                                                                                                    |                                                                                                    |

Fig. 5.3: sensorTOOL auxiliary program for sensor search

### 5.4.3 Access via Ethernet

Launch the sensor web interface.

Interactive websites for configuring the controller will now appear in the web browser. The controller is active and delivers measurement values.

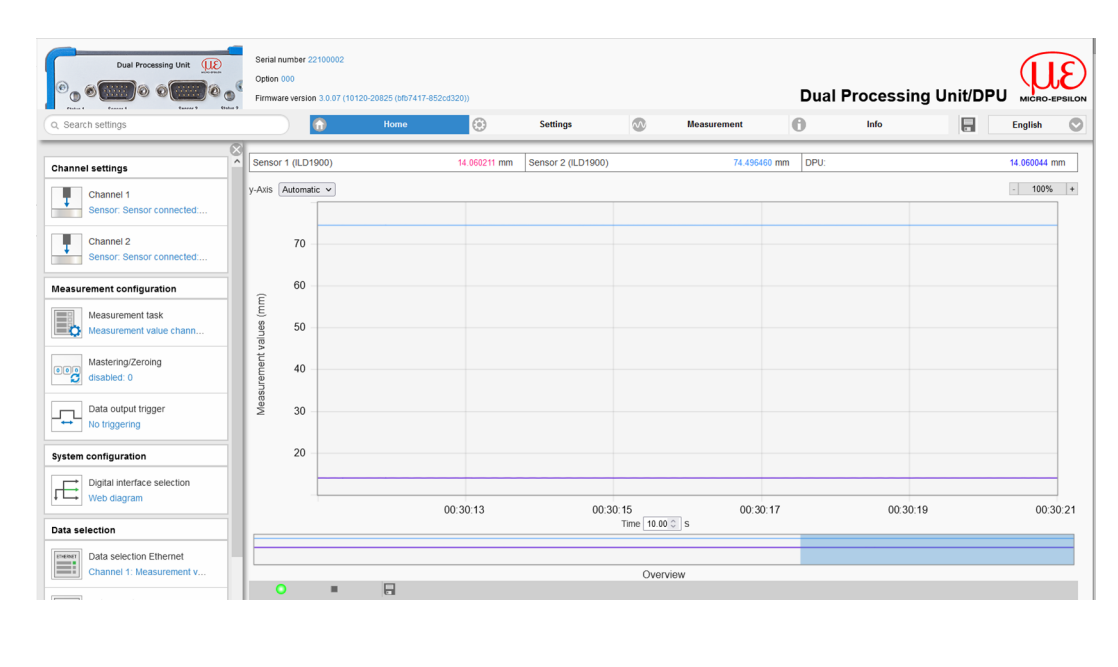

Horizontal navigation includes the following functions:

- The search function allows you to access functions and parameters while saving you time.
- Home. The web interface automatically starts in this view with a measurement chart, channel settings, measurement configuration and system configuration.
- Settings. This menu contains all sensor parameters.
- Measurement. Shows the currently recorded data.
- Info. Contains information on the sensor, including the serial number and software version.

# Fig. 5.2: Start page after calling up the web interface

Parallel operation via the web browser and ASCII commands is possible; the last setting applies. Do not forget to save it.

i The web interface only receives modified settings via ASCII commands after the website is reloaded.

- 5.4.4 Measurement value display with web browser
- Switch to the Measurement tab to configure the measurement value display.

| 8-                | Dual Processing Unit                                                                                                    | Serial number 22100002<br>Option 000<br>Firmware version 3.0.07 (101 | 20-20825 (bh7417-852cd320))<br>Home | Settings 📈         | ) Measurement | Dual Processing U |                               |
|-------------------|----------------------------------------------------------------------------------------------------|----------------------------------------------------------------------|-------------------------------------|--------------------|---------------|-------------------|-------------------------------|
| 7 —<br>6 —        | Measurement configuration<br>Measurement task<br>Measurement value ch                                                                                                    | Sensor 1 (ILD1900)<br>y-Axis Automatic v                             | 20 225143 mm                        | Sensor 2 (ILD1900) | 69.924927 mm  | DPU:              | 9<br>20 225833 mm<br>- 100% + |
| 5                 | Channel Selection<br>Show Auto Zero Color<br>Sensor 1<br>Den 2<br>Den 2 | 70<br>60<br>90<br>10<br>20                                           |                                     |                    |               |                   | 11                            |
| 3 _<br>2 _<br>1 _ |                                                                                                    |                                                                      | 01:00:26                            | 01:00:28<br>Time   | 01:00:30      | 01:00:32          | 13<br>14                      |

Fig. 5.4: Display of the measuring or computing result

The website for displaying measurement values includes the following functions:

- 1 Buttons for controlling a measurement with the functions Start, Pause and Stop.
  - Stop halts the diagram; data selection and the zoom function are still possible.
  - Start begins the measurement display.
- 2 Status display:
  - Green: OK, diagram started
  - Gray: Diagram stopped
- 3 When the diagram is stopped, the displayed measurement curves can be saved in CSV format (timestamp and measurement values) using the *save* button. This will open the Windows selection dialog for file name and save location.
- 4 You can select which channels to display in the diagram using the checkboxes in Channel Selection > Show. You can also change the line color for the channel by clicking on Color.
- 5 You can only set the selected channel to zero in the diagram using the selection checkboxes Channel Selection > Auto Zero. This setting has no effect on the controller or connected sensors.
- 6 You can select the measurement task in the Measurement task drop-down menu in the Measurement configuration section.
- 7 Scaling the measurement value axis (y-axis) of the graph:
  - Automatic = Automatic scaling
  - Manual = Manual scaling
- 8 The search function allows you to access functions and parameters while saving you time.
- 9 By clicking on the Save button, the current configuration can be saved in the DPU so that it is available again after a reboot.
- 10 The current measurement values are displayed in the text boxes above the graph.
- 11 Mouseover function. When you move the mouse over the graph, a tooltip appears with the associated measurement value.
- 12 A region can be selected in the measurement value display by pressing and holding the left mouse button. The selection is marked in light blue. When you release the mouse button again, the measurement value display is zoomed onto this region.
- 13 The value range of the x-axis can be defined using an input field under the time axis.
- 14 Scaling the x-axis: The diagram shown above can be enlarged (zoomed) using the two sliders on the left and right in the bottom overall signal. The overall signal can also be moved to the side using the mouse in the center of the zoom window (arrow cross).

If the language was set to German, the measurement values are saved with a comma as the decimal separator, whereas a decimal point is used if English, etc., is selected.

i Only a limited number of recorded measurement values can be saved (approx. 50,000). If more measurement values are recorded, the oldest measurement values are deleted.

### 5.5 Programming via ASCII commands

As an additional feature, you can configure the controller via an ASCII interface, physically RS422. For this purpose, the controller must be connected to a serial RS422 interface by means of a suitable interface converter or by means of a plug-in card to a PC/PLC.

#### Note Observe the correct RS422 basic setting in the programs used.

After establishing the connection, you can transmit the commands from the appendix via a terminal program to the controller.

#### 5.6 Time response, measurement value flow

The controller requires 5 cycles without triggering to process the controller values.

The cycle time depends on the controller setting and the value range extends from 0.4 to 80 kHz.

# 6 Setting controller parameters

# 6.1 Preparations for the setting options

You can configure the controller in various ways:

- By web browser via the web interface.
- With ASCII command set and terminal program via RS422.
  - i If you do not permanently save the programming in the sensor, the settings will be lost after the sensor is switched off.

Configuration via the web interface is described below:

### 6.2 Overview of parameters

| Inputs          | Sensor 1, sensor 2, digital input                                                                                                    |
|-----------------|----------------------------------------------------------------------------------------------------|
| Data recording  | Measurement task, measuring rate, error handling                                                                                                    |
| Processing      | Filter/averaging, mastering/zeroing, two-point mastering, trigger mode, synchronization, output data rate                                                       |
| Outputs         | Selection of digital interface, Ethernet data selection, USB data selection, Ethernet settings, USB settings, digital outputs, analog output 1, analog output 2 |
| System settings | Language & unit, save settings, load settings, manage settings on PC, reset                                                                                     |

# 6.3 Channel Settings

# 6.3.1 Channel type

Each channel can be configured for either sensors or encoders.

# 6.3.2 Channel 1, channel 2 - sensor

► Switch to the Settings > Channel settings > Channel 1, Channel 2 menu.

Depending on the sensor types connected, sensor-specific channel settings apply to channel 1 and channel 2.

| Channel 1, chan- | Channel type         | Off /Sensor/ encoder                                                                                                | Selection of connected sensor. Sensors                                                                                |  |  |
|------------------|----------------------|----------------------------------------------------------------------------------------------------|----------------------------------------------------------------------------------------------------|--|--|
| nel 2            | Status               | Sensor connected                                                                                                    | of series ILD1x20, ILD1750, ILD1900,<br>ILD2300, ODC2520, IEC24xx, (current                                           |  |  |
|                  | Model                | e.g. ILD1900                                                                                                    | models in the catalog) are supported.                                                                                 |  |  |
|                  | Serial number        | e.g. 00320030068                                                                                                    | However, the digital interface must be                                                                                |  |  |
|                  |                      | Open sensor configuration                                                                                           | listed, you can search for sensors.                                                                                   |  |  |
|                  |                      | Searching for a Sensor                                                                                              |                                                                                                    |  |  |
|                  | Measurement val-     | No averaging                                                                                                    |                                                                                                    |  |  |
|                  | ue averaging         | Moving average                                                                                                    | Number of values for moving average                                                                                   |  |  |
|                  |                      |                                                                                                    | 2, 4, 8, 16, 32, 64, 128, 256, 512                                                                                    |  |  |
|                  |                      | Recursive average                                                                                                   | Number of values for recursive average                                                                                |  |  |
|                  |                      |                                                                                                    | Possible values for filter in the DPU: 2,<br>4, 8, 16, 32, 64, 128, 256, 512, 1024,<br>2048, 4096, 8192, 16384, 32768 |  |  |
|                  |                      | Median filter                                                                                                    | Number of values for median filter                                                                                    |  |  |
|                  |                      |                                                                                                    | 3, 5, 7, 9                                                                                                    |  |  |
|                  | Measurement task     | Measurement task not supported / EDGEHL (edge light-dark) / EDGELH (edg<br>dark-light) / DIA (diameter) / GAP (gap) |                                                                                                    |  |  |
|                  | Laser <sup>[1]</sup> | On, off                                                                                                    | Software is used to switch the laser light source at the sensor on or off.                                            |  |  |

#### Fig. 6.1: View for channel 1, channel 2 - sensor

| Channel 1              |
|------------------------|
| Channel type           |
| Sensor 📀               |
| Status                 |
| Sensor connected       |
| Model                  |
| ODC2520                |
| Serial number          |
| 2007504                |
| Scan for sensor        |
| Averaging              |
| No averaging           |
| Measurement task       |
| EDGEHL (Edge high-low) |

Fig. 6.1: View for menu for channel 1, channel 2 - sensor

#### Filter / Averaging in the Sensor or Controller

There are several filter types for the measurement values. Filtering prevents noise in the measurement signal, thus ensuring a better resolution. The number of measurement values on which the filter acts is set via the filter width.

#### Moving Average

The arithmetic average  $M_{mov}$  is calculated and output for a series of consecutive measured values according to the selectable filter width *N*. Each new measured value is added, and the first (oldest) value is removed from the averaging (from the window).

[1] Functionality not valid for ODC1520

$$M_{mov} = \frac{\sum_{k=1}^{N} MW(k)}{N}$$

$$M_{mov} = \frac{MW}{N}$$

$$\frac{MW}{N} = \text{measured value}$$

$$\frac{MW}{N} = \text{measured value}$$

$$\frac{MW}{N} = \text{measured value}$$

$$\frac{MW}{N} = \text{measured value}$$

$$\frac{MW}{N} = \text{measured value}$$

$$\frac{MW}{N} = \text{measured value}$$

$$\frac{MW}{N} = \text{measured value}$$

$$\frac{MW}{N} = \text{measured value}$$

$$\frac{MW}{N} = \text{measured value}$$

$$\frac{MW}{N} = \text{measured value}$$

$$\frac{MW}{N} = \text{measured value}$$

$$\frac{MW}{N} = \text{measured value}$$

$$\frac{MW}{N} = \text{measured value}$$

$$\frac{MW}{N} = \text{measured value}$$

$$\frac{MW}{N} = \text{measured value}$$

$$\frac{MW}{N} = \text{measured value}$$

$$\frac{MW}{N} = \text{measured value}$$

$$\frac{MW}{N} = \text{measured value}$$

$$\frac{MW}{N} = \text{measured value}$$

$$\frac{MW}{N} = \text{measured value}$$

$$\frac{MW}{N} = \text{measured value}$$

$$\frac{MW}{N} = \text{measured value}$$

$$\frac{MW}{N} = \text{measured value}$$

$$\frac{MW}{N} = \text{measured value}$$

$$\frac{MW}{N} = \text{measured value}$$

$$\frac{MW}{N} = \text{measured value}$$

$$\frac{MW}{N} = \text{measured value}$$

$$\frac{MW}{N} = \text{measured value}$$

$$\frac{MW}{N} = \text{measured value}$$

$$\frac{MW}{N} = \text{measured value}$$

$$\frac{MW}{N} = \text{measured value}$$

$$\frac{MW}{N} = \text{measured value}$$

$$\frac{MW}{N} = \text{measured value}$$

$$\frac{MW}{N} = \text{measured value}$$

$$\frac{MW}{N} = \text{measured value}$$

$$\frac{MW}{N} = \text{measured value}$$

$$\frac{MW}{N} = \text{measured value}$$

$$\frac{MW}{N} = \text{measured value}$$

$$\frac{MW}{N} = \text{measured value}$$

$$\frac{MW}{N} = \text{measured value}$$

$$\frac{MW}{N} = \text{measured value}$$

$$\frac{MW}{N} = \text{measured value}$$

$$\frac{MW}{N} = \text{measured value}$$

$$\frac{MW}{N} = \text{measured value}$$

$$\frac{MW}{N} = \text{measured value}$$

$$\frac{MW}{N} = \text{measured value}$$

$$\frac{MW}{N} = \text{measured value}$$

$$\frac{MW}{N} = \text{measured value}$$

$$\frac{MW}{N} = \text{measured value}$$

$$\frac{MW}{N} = \text{measured value}$$

$$\frac{MW}{N} = \text{measured value}$$

$$\frac{MW}{N} = \text{measured value}$$

$$\frac{MW}{M} = \text{measured value}$$

$$\frac{MW}{M} = \text{measured value}$$

$$\frac{MW}{M} = \text{measured value}$$

$$\frac{MW}{M} = \text{measured value}$$

$$\frac{MW}{M} = \text{measured value}$$

$$\frac{MW}{M} = \text{measured value}$$

$$\frac{MW}{M} = \text{measured value}$$

$$\frac{MW}{M} = \text{measured value}$$

$$\frac{MW}{M} = \text{measured value}$$

$$\frac{MW}{M} = \text{measured value}$$

$$\frac{MW}{M} = \text{measured value}$$

$$\frac{MW}{M} = \text{measured value}$$

$$\frac{M$$

This produces short settling times in case of measurement jumps.

# Example: N = 4

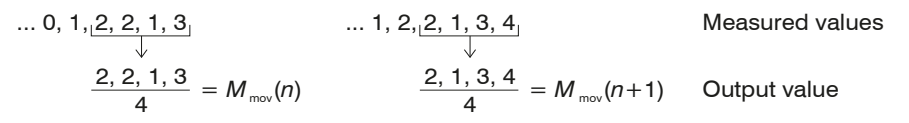

Note For the moving average, only powers of 2 are permitted for the averaging number *N*. The highest averaging value is 4096.

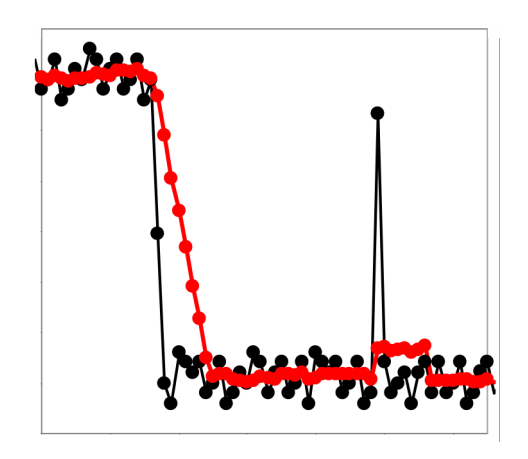

#### Application tips

- Smoothing of measured values
- In contrast to recursive averaging, the effect can be finely controlled.
- · With uniform noise of the measured values without spikes
- In the case of a slightly rough surface whose roughness is to be eliminated.
- Also suitable for measured value jumps with relatively short settling times
   Signal without averaging
  - —— Signal with averaging

Fig. 6.2: Moving average, N = 8

#### **Recursive average**

Each new measured value MW(n) is weighted and added to (n-1) times the previous average value.

#### Formula:

 $M_{\rm rec}(n) = \frac{MW_{\rm (n)} + (N-1) \times M_{\rm rek (n-1)}}{N}$ 

N = averaging number, N = 1 ... 32767 n = measured value index MW = measurement value  $M_{rec}$  = average or output value

Recursive averaging allows for very strong smoothing of the measurements, however it requires long response times for measurement jumps. The recursive average value shows low-pass behavior.

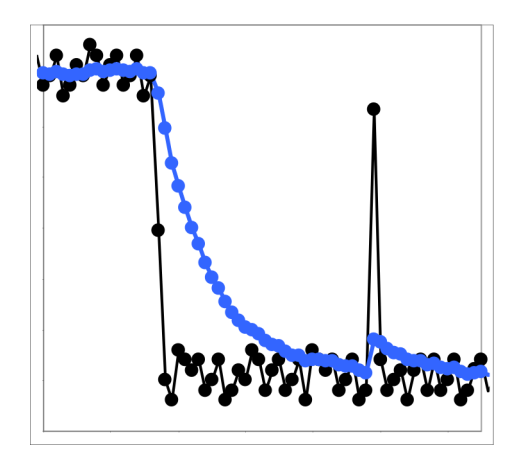

#### Application tips

- Permits a high degree of smoothing of the measured values. Long settling times in the case of measured value jumps (low-pass behavior).
- High degree of smoothing for noise without strong spikes
- · To especially smooth signal noise for static measurements
- To eliminate the roughness when performing dynamic measurements on rough target surfaces, e.g., roughness of paper.
- To eliminate structures, e.g., parts with uniform groove structures, knurled turned parts or coarsely milled parts
- Unsuitable for highly dynamic measurements
  - Signal without averaging
  - Signal with averaging

Fig. 6.3: Recursive average, N = 8

# Median

A median value is formed from a preselected number of measured values.

When creating a median value for the sensor, incoming measured values are sorted after each measurement. Then the average value is provided as the median value.

3, 5, 7 or 9 readings are taken into account. This means that individual interference pulses can be suppressed. However, smoothing of the measurement curves is not very strong.

Example: Median value from five readings

... 0 1  $|2 4 5 1 3| \rightarrow$  Sorted measurements: 1 2 3 4 5 Median<sub>(n)</sub> = 3 ... 1 2  $|4 5 1 3 5| \rightarrow$  Sorted measurements: 1 3 |4 5 5 Median<sub>(n+1)</sub> = 4

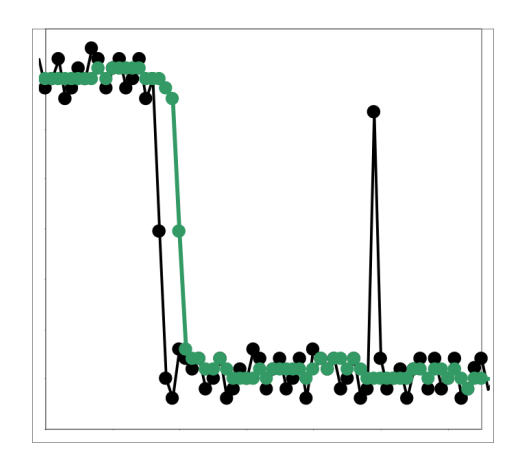

#### Application tips

- The measured value curve is not smoothed to a great extent; it primarily eliminates spikes
- Suppresses individual interference pulses
- In short, strong signal peaks (spikes)
- Also suitable for edge jumps (only minor influence)
- To eliminate dirt or roughness in a rough, dusty or dirty environment
- Further averaging can be used after the median filter
  - Signal without averaging
  - Signal with averaging

Fig. 6.4: Median, N = 7

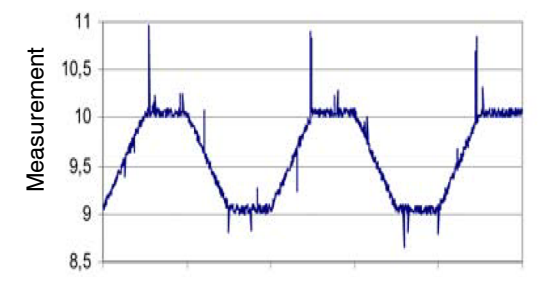

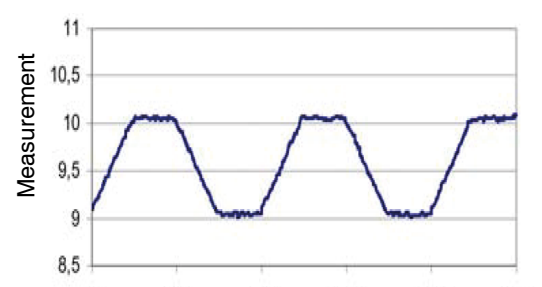

Fig. 6.2: Signal Curve – Profile without Median (Left), with Median N = 9 (Right)

#### 6.3.3 Channel 1, channel 2 - encoder

Switch to the Settings > Channel settings > Channel 1, Channel 2 menu.

Channel 1, chan-Channel type Off / sensor / encoder Set the channel type (sensor, encoder, nel 2 off) and - depending on the selected Counter / 1 / 2 / 3 / 4 Interpolation depth type - the associated settings. Counting direction Forwards / backwards Encoder preselect 0/1/2/3/4... Set encoder preselect Reset encoder preselect Encoder reference None / One / Ever / Limit None / Timer / Trigger Input / MF input / Latch source Sensor: Measurement value / First reference / Second reference / Every reference

Depending on the sensor types connected, sensor-specific channel settings apply to channel 1 and channel 2.

Fig. 6.5: View for channel 1, channel 2 - encoder

| Channel settings                        | Channel 2                   |
|-----------------------------------------|-----------------------------|
| Channel 1<br>Sensor: Sensor connected:  | Channel type Encoder        |
| Channel 2<br>Encoder: Counter: 3: None: | Interpolation depth Counter |
| Digital input<br>Disabled               | Encoder preselect           |
| Data recording                          | Set encoder preselect       |
| Processing                              | Reset encoder preselect     |
| 📀 Outputs                               | Encoder reference           |
| System settings                         | None 📀                      |
|                                         | Latch source                |

Fig. 6.3: Dual Processing Unit - channel 1, 2 - encoder

# 6.3.4 Digital input

► Switch to the Settings > Channel settings > Digital input menu.

Selecting the function of the multi-function input

| Digital Input | Function                     | Disabled                           | The multi-function input has no function.                                                                                                    |
|---------------|------------------------------|------------------------------------|----------------------------------------------------------------------------------------------------|
|               |                              | Master DPU measurement value       | The multi-function input is the master<br>pulse input for the DPU.<br>Attention: The mastering must be active<br>for this function (see Processing $\rightarrow$ Mas-<br>tering/Zeroing). |
|               |                              | Forward to sensor 1                | Multi-function input is forwarded to the corresponding input of the connected sensor 1.                                                                                                   |
|               |                              | Forward to sensor 2                | Multi-function input is forwarded to the corresponding input of the connected sensor 2.                                                                                                   |
|               |                              | Forward to sensor 1 and 2          | Multi-function input is forwarded to the corresponding inputs of the connected sensors 1 and 2.                                                                                           |
|               |                              | Reset statistical values           | Resets the statistical values (minimum, maximum, peak-to-peak) calculated by the DPU.                                                                                                    |
|               | Logic for digital in-<br>put | High-level logic / Low-level logic | Settings, see Trigger Mode chapter or Synchronization chapter.                                                                                                    |

### 6.4 Data recording

# 6.4.1 Measurement task

► Switch to the Settings > Data recording > Measurement task menu.

The measurement task determines which value (possibly still mastered or filtered) is output as the DPU measurement value.

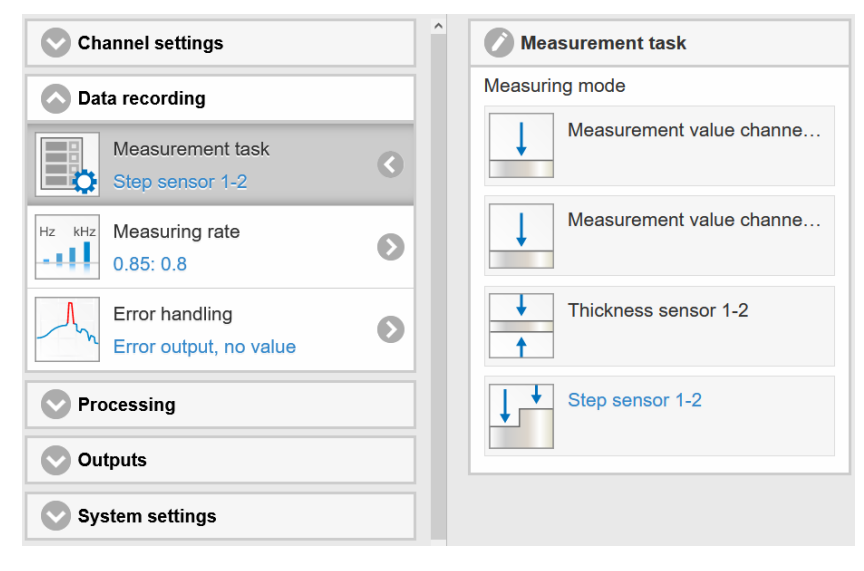

Fig. 6.4: View for measurement task - measuring mode

| Measurement task Me | Measuring mode | Measurement val-<br>ue, channel 1Measurement value of the sens<br>nected to channel 1, 2.Measurement val-<br>ue, channel 2val-<br>val-<br>val- <b< th=""><th>Measurement value of the sensor con-<br/>nected to channel 1, 2.</th></b<> | Measurement value of the sensor con-<br>nected to channel 1, 2.                                                                                                    |
|---------------------|----------------|----------------------------------------------------------------------------------------------------|----------------------------------------------------------------------------------------------------|
|                     |                |                                                                                                    |                                                                                                    |
|                     |                | Thickness sensor<br>1-2                                                                                                    | Forms the difference from the two dis-<br>tance values of the sensors 1/2 in direct<br>or diffuse reflection, during two-sided<br>distance measurement, and outputs the<br>result as a thickness value. |
|                     |                | Step sensor 1-2                                                                                                    | Forms the difference from the two dis-<br>tance values of the sensors 1/2 in direct<br>or diffuse reflection, during one-sided<br>distance measurement, and outputs the<br>result as a height value.    |

# i The selected measuring mode is also the default measuring mode at the start, provided that it was saved.

#### 6.4.2 Measuring rate

#### Switch to the Settings > Data recording > Measuring rate menu.

| Measuring Rate | Measuring rate<br>(kHz)          | 0.1 100 kHz | If synchronization is switched off, the<br>measuring rate can be freely set. Value<br>range: from 0.1 to 100 kHz. Otherwise,<br>the possible measuring rates are speci-<br>fied by the connected sensors/control-<br>lers. You can find the measuring rates<br>in the operating instructions for the con-<br>nected sensors and controllers. |
|----------------|----------------------------------|-------------|----------------------------------------------------------------------------------------------------|
|                | Data rate web dia-<br>gram (kHz) | Value       |                                                                                                    |

i The data is transmitted at a lower data rate via the web diagram interface. At higher measuring rates, this means that fewer measurement values are displayed or stored in the web diagram.

You can find the measuring rates in the operating instructions for the connected sensors and controllers.

#### 6.4.3 Error handling

#### Switch to the Settings > Data recording > Error handling menu.

| Error Handling | Error handling in<br>the event of no<br>valid measure-<br>ment value | Error output, no measurement value |                | If no valid measurement value can be                                                                                           |
|----------------|----------------------------------------------------------------------|------------------------------------|----------------|----------------------------------------------------------------------------------------------------|
|                |                                                                      | Hold last valid val-<br>ue         | Value          | determined, an error value is output. If<br>this prevents further processing, the last<br>valid measurement value can alterna- |
|                |                                                                      | Hold last valid value              | e indefinitely | tively be held for a given number of<br>measurement cycles, i.e. output repeat-<br>edly.                                       |

# 6.5 Processing

# 6.5.1 Filter / averaging

► Switch to the Processing > Filter/averaging menu.

There are three filter algorithms: median, moving average, recursive average

You can find more information on the various types of filter here: , see Chap. 6.3.2.

| Filter/averaging | Measurement val-<br>ue averaging               | No averaging      |                                                                                              |
|------------------|------------------------------------------------|-------------------|----------------------------------------------------------------------------------------------|
|                  | Number of values<br>for moving aver-<br>age    | Moving average    | 2 / 4 / 8 / 16 / 32 / 64 / 128 / 256 / 512 /<br>1024 / 2048                                  |
|                  | Number of values<br>for recursive aver-<br>age | Recursive average | 2 / 4 / 8 / 16 / 32 / 64 / 128 / 256 / 512 /<br>1024 / 2048 / 4096 / 8192 / 16384 /<br>32768 |
|                  | Number of values for median filter             | Median filter     | 3/5/7/9/11/13                                                                                |

There are two DPU filters (DPUFILTER1, DPUFILTER2) and per channel two sensor filters (SENSOR1FILTER1, SENSOR1FILTER2, SENSOR2FILTER1, SENSOR2FILTER2). You can use either the DPU filters or the sensor filters.

Mixed operation is not possible. The DPU filters affect the calculated DPU value, while the sensor filters affect the measurement values provided by the sensors (i.e. generally the distance values). Each of these six filters currently supports the three filter types: moving average, arithmetic average and median.

There are several filter types for the measurement values. Filtering prevents noise in the measurement signal, thus ensuring a better resolution. The number of measurement values on which the filter acts is set via the filter width.

### Moving average

The arithmetic average value M <sub>mov</sub> is formed via the selectable filter width N of successive measurement values and then output. Each new measurement value is added on, and the first (oldest) measurement value is removed from the averaging.

### Recursive average

Each new measurement value MW(n) is weighted and added to (n-1) times the previous average value.

#### Median

The median is formed from a preselected filter width N of measurement values. For this purpose, the incoming measurement values are resorted after every measurement. The middle value is then output as the median. If an even number is selected for the filter width N, the two middle values are added up and divided by two.

# 6.5.2 Mastering / zeroing

#### Switch to the Settings > Processing > Mastering/Zeroing menu.

| Mastering/zeroing | Mastering is                      | inactive                 |                                   |                                                                                       |
|-------------------|-----------------------------------|--------------------------|-----------------------------------|---------------------------------------------------------------------------------------|
|                   |                                   | active                   |                                   |                                                                                       |
|                   | Master value <i>Value</i><br>(mm) | value Value Set master v | Set master value                  | <i>Triggers zeroing or mastering Value range for mastering: from -1024 to 1024 mm</i> |
|                   |                                   | Reset master val-<br>ue  | Reverses the zeroing or mastering |                                                                                       |

#### 6.5.3 Two-point mastering

Switch to the Settings > Processing > 2-point mastering menu.

| Two-Point Master- | Two-point mastering is                         |                          | Two-point mastering is                                                                                                    |
|-------------------|------------------------------------------------|--------------------------|----------------------------------------------------------------------------------------------------|
| ing               | Inactive / active / inactive (offset value set | and offset of the output |                                                                                                    |
|                   | Offset value 1 (mm)                            | Value                    | signal using any two                                                                                                    |
|                   | Set offset value 1                             |                          | points. Only values of be-<br>tween -1024 and<br>1024 mm are permissi-                                                                                                    |
|                   | Offset value 2 (mm)                            | Value                    |                                                                                                    |
|                   | Set offset value 2                             |                          | ble. Two-point mastering                                                                                                    |
|                   | Reset offset values                            |                          | makes it possible to ach-<br>ieve a linear signal curve<br>within the defined limit<br>values at the Ethernet<br>output. The correction on-<br>ly affects the measure-<br>ment value of the DPU in<br>the selected measure-<br>ment task. The raw data<br>of the individual sensors<br>and the analog outputs<br>remains unaffected. |

#### 6.5.4 Data output trigger

#### Switch to the Settings > Processing > Data output trigger menu.

| Data Output | Selected mode | No triggering / level triggering / edge |
|-------------|---------------|-----------------------------------------|
| Trigger     |               | triggering / software triggering        |

#### Level triggering

Measurement values are output continuously as long as the selected level applies. The data output then stops. Triggering can be set to level high / level low.

#### Edge triggering

After the trigger event, the sensor outputs the previously set number of measurement values or starts continuous output of measurement values. Triggering can be set to rising edge / falling edge.

#### Software triggering

Output of measurement values is started as soon as a software command is triggered. The trigger time is defined less precisely. After the trigger event, the sensor outputs the previously set number of measurement values or starts continuous output of measurement values.

Active logic level The logic level defines the threshold at which the trigger switches over:

Low-level logic (LLL) ≤ 0.7 V: Level Low; ≥ 2.2 V: Level High

High-level logic (HLL) ≤ 3.0 V: Level Low; ≥ 8.0 V: Level High

#### Number of measurement values:

1...16382: Number of measurement values to be output after a trigger event

16383: Start of infinite output of measurement values after a trigger event

0: Stops the trigger and ends the infinite output of measurement values

Data output trigger: During all measurement tasks, it must be ensured that the combination of level or edge triggering and external synchronization is not possible.

#### 6.5.5 Synchronization

Switch to the Settings > Processing > Synchronization menu.

i

| Synchronization Synchronization Logic for external synchronization | Synchronization                    | No synchronization / Internal synchronization / Channel 1: Sensor / Channel 2:<br>Sensor |                  |
|--------------------------------------------------------------------|------------------------------------|------------------------------------------------------------------------------------------|------------------|
|                                                                    | External synchronization           | Low-level logic                                                                          |                  |
|                                                                    | Logic for external synchronization |                                                                                          | High-level logic |

All sensors can be synchronized from the controller. Synchronization between sensors of the same type is thus no longer necessary. Sensors with different measuring ranges from the same series can be synchronized.

The controller functions as the master; the sensors function as the slave. This eliminates the slight time difference between measurement values of individual sensors. The controller reacts exclusively to the edge of a synchronization signal.

No synchronization Synchronization switched off. The measuring rate can be freely set. Value range: from 0.1 to 100 kHz.

Internal synchronization The time base is the DPU.

External synchronization The synchronization signal is generated by an external signal source, e.g. function generator.

Low-level logic (LLL) ≤ 0.7 V: Trigger inactive; ≥ 2.2 V: Trigger active

**High-level logic (HLL)** ≤ 3.0 V: Trigger inactive; ≥ 8.0 V: Trigger active

Channel <n>: Sensor If a sensor is connected to channel <n>, the sensor value thereof is used as a latch source for an encoder.

**Channel <n>: encoder** *If an encoder is connected to channel <n>, the encoder synchronizes the DPU processing. Trigger increment defines the number of encoder changes after which the processing is triggered in each case. The encoder value must be between the minimum and the maximum. Output begins after the start value (if set) is passed. If the signal "Sensor <n> error output 1" is also output at the digital output, a signal is output for the duration of pulse width µs when the increment is reached.* 

i Synchronization: External synchronization is not possible if edge or level triggering is active.

## 6.5.6 Output data rate

#### Switch to the Settings > Processing > Output data rate menu.

| Output Data Rate | Output every measured value               | Value    |
|------------------|-------------------------------------------|----------|
|                  | Reducing applies for following interfaces | Analog   |
|                  |                                           | Ethernet |
|                  |                                           | USB      |

| Output data rate                          |  |  |
|-------------------------------------------|--|--|
| Output every measured value               |  |  |
| 1                                         |  |  |
| Reducing applies for following interfaces |  |  |
| Analog                                    |  |  |
| Ethernet                                  |  |  |
| USB                                       |  |  |

Fig. 6.5: View for processing - Output data rate, analog example

Reducing the output rate means that only every nth measurement value is output. The other measurement values are discarded. Any desired averaging over n values must be set specially.

# 6.6 Outputs

## 6.6.1 Digital interface selection

► Switch to the Settings > Outputs > Digital interface selection menu.

| Digital       Interface         Selection       Interface for data output | Interface for data output | Disabled                                                                                                    | No measurement values<br>are output via the digital<br>interface.                     |
|---------------------------------------------------------------------------|---------------------------|----------------------------------------------------------------------------------------------------|---------------------------------------------------------------------------------------|
|                                                                           | Ethernet                  | Ethernet allows for fast<br>data transmission not in<br>real time (packet-based<br>data transfer). The meas-<br>uring device can be con-<br>figured via the web inter-<br>face or using ASCII com-<br>mands via a terminal pro-<br>gram. |                                                                                       |
|                                                                           |                           | Web diagram                                                                                                    | The recorded measure-<br>ment values are shown in<br>the diagram on the web-<br>site. |
|                                                                           | USB                       | The USB interface pro-<br>vides a lower data rate<br>for transmitting measure-<br>ment value data. Configu-<br>ration takes place via AS-<br>CII commands.                                                                               |                                                                                       |

- i The Ethernet interface is recommended for outputting measurement values with a subsequent analysis without direct process control. If output of measurement values in real time is required for process control, the analog interfaces should be used.
- 6.6.2 Ethernet data selection

Switch to the Settings > Outputs > Data selection Ethernet menu.

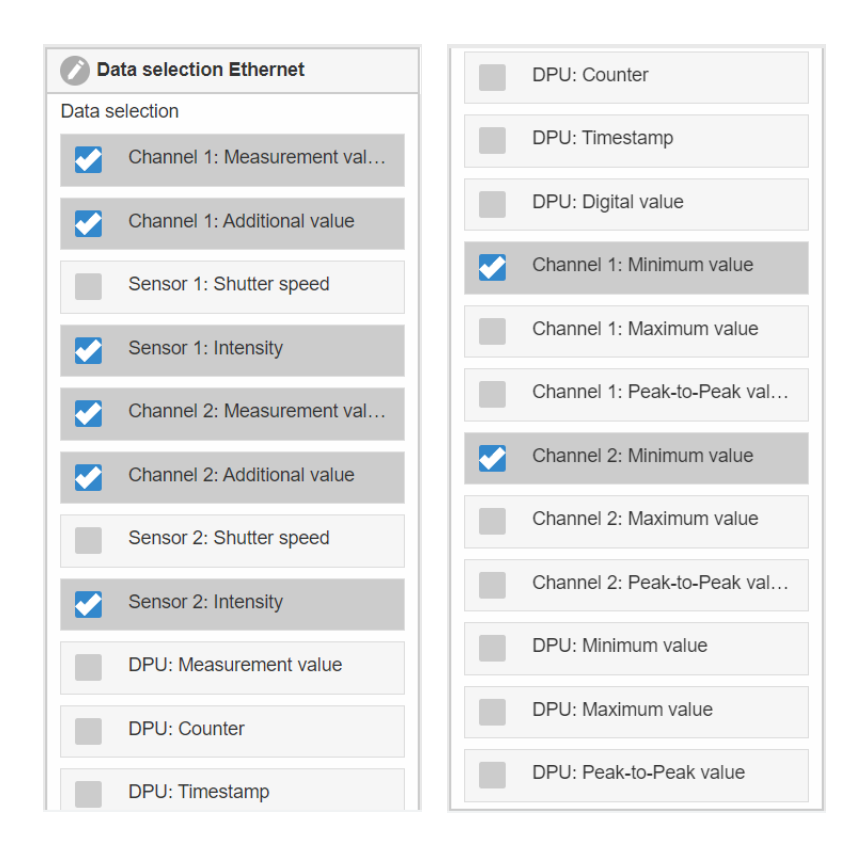

Fig. 6.6: Ethernet data selection menu view

i It is not possible to display and store the additional values in the web diagram. Please use sensorTOOL for this. You can find sensorTOOL on the Micro-Epsilon website at https://www.micro-epsilon.com/ industry-sensors/interfaces/dual-processing-unit/.

The data required for further processing can be selected from the total available data. This data is then output in a fixed order successively. Information on the data format, output sequence and other explanations are given in the corresponding chapters of these operating instructions.

### 6.6.3 USB data selection

Switch to the Settings > Outputs > Data selection USB menu.

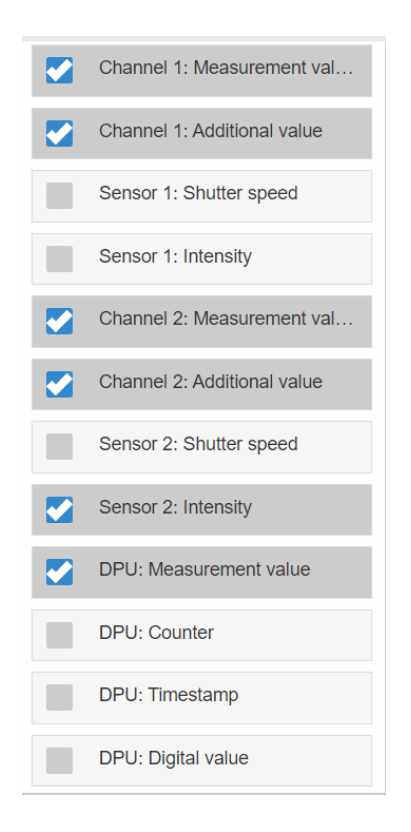

Fig. 6.7: USB data selection menu view

It is not possible to display and store the additional values in the web diagram. Please use sensorTOOL for this. You can find sensorTOOL on the Micro-Epsilon website at <a href="https://www.micro-epsilon.com/industry-sensors/interfaces/dual-processing-unit/">https://www.micro-epsilon.com/industry-sensors/interfaces/dual-processing-unit/</a>.

The data required for further processing can be selected from the total available data. This data is then output in a fixed order successively. Information on the data format, output sequence and other explanations are given in the corresponding chapters of these operating instructions.

#### 6.6.4 Ethernet settings

i

Switch to the Settings > Outputs > Ethernet settings menu.

| Ethernet Settings | Address type                  | Static IP address | Adopt IP settings     |
|-------------------|-------------------------------|-------------------|-----------------------|
|                   | -                             | Dynamic (DHCP)    |                       |
|                   | IP address                    | Value             |                       |
|                   | Netmask                       | 255.255.0.0       |                       |
|                   | Gateway                       | 169.254.1.1       |                       |
|                   | Transmission type             | Inactive          |                       |
|                   |                               | Server/TCP        | Data port: Value      |
|                   |                               | Client/UDP        | Server address: Value |
|                   |                               |                   | Data port: Value      |
|                   | Frames per measurement packet | Automatic         |                       |
|                   |                               | Manual            |                       |

Settings for the Ethernet interface, transmission type and measurement packet size. The DPU can send the measurement values to a measurement value server (transmission type: Client/UDP) or provide the measurement values themselves as a server (transmission type: Server/TCP). In this case, a program you have created yourself can be used as the client, for example. Information on the data format can be found in the corresponding chapters of these operating instruc-

tions. It is possible to set the maximum number of measurement value frames in the measurement packet. The number can also be automatically determined.

### 6.6.5 USB settings

Switch to the Settings > Outputs > USB settings menu.

| USB Settings | Default scaling   | In default scaling, the entire measuring range of the sensor/controller is output.                                                                                      |
|--------------|-------------------|----------------------------------------------------------------------------------------------------|
|              | Two-point scaling | <i>Two-point scaling requires specifying the start and end of the range. Value range: from -1024 to 1024 mm. The minimum value must be less than the maximum value.</i> |

#### 6.6.6 Digital outputs

Switch to the Settings > Outputs > Digital outputs menu.

| Digital Outputs   | Error output 1    | Selection, see below |
|-------------------|-------------------|----------------------|
|                   | Lower limit value | Value                |
|                   | Upper limit value | Value                |
|                   | Error output 2    | Selection, see below |
|                   | Lower limit value | Value                |
| Upper limit value | Value             |                      |

| i | The channel | mode can | restrict the | selectable | values! |
|---|-------------|----------|--------------|------------|---------|
|   |             |          |              |            |         |

| Sensor 1: Error output 1      |                              |
|-------------------------------|------------------------------|
| Sensor 1: Error output 2      |                              |
| Sensor 2: Error output 1      |                              |
| Sensor 2: Error output 2      |                              |
| Channel 1: Measurement value  |                              |
| Channel 1: Additional value   |                              |
| Sensor 1: Shutter speed       |                              |
| Sensor 1: Intensity           |                              |
| Channel 2: Measurement value  | Channel 2: Minimum value     |
| Channel 2: Additional value   | Channel 2: Maximum value     |
| Sensor 2: Shutter speed       | Channel 2: Peak-to-Peak valu |
| Sensor 2: Intensity           | DPU: Minimum value           |
| DPU: Measurement value        | DPU: Maximum value           |
| Channel 1: Minimum value      | DPU: Peak-to-Peak value      |
| Channel 1: Maximum value      | Level Low                    |
| Channel 1: Peak-to-Peak value | Level High                   |

#### Fig. 6.8: Selecting the function of the error outputs

The result of the range check of the selected value is output. The valid value range is set by the upper and lower limit value.

#### Sensor x: Error output y

The value of the selected error output of the selected sensor is output.

# Level low

The level at the error output is always low.

#### Level High

### The level at the error output is always high.

### 6.6.7 Analog output 1, analog output 2

Switch to the Settings > Outputs > Analog output 1 / 2 menu.

| Analog output 1,<br>analog output 2 | Output range  | Inactive 0 V 5 V, 0 V 10 V, -5 V<br>5 V, -10 V 10 V, 4 mA 20 mA                                                                                                    | Specification of analog output, current or voltage with selectable value range.                                                                                                    |
|-------------------------------------|---------------|----------------------------------------------------------------------------------------------------|----------------------------------------------------------------------------------------------------|
|                                     | Output signal | Fixed output value, channel 1: Meas-<br>urement value, channel 1: Additional<br>value, sensor 1: Shutter speed, sensor<br>1: Intensity, channel 2: Measurement<br>value, channel 2: Additional value, sen-<br>sor 2: Shutter speed, sensor 2: Intensi-<br>ty, DPU: Measurement value, channel<br>1: Peak-to-peak value, channel 2: Peak-<br>to-peak value, DPU: Peak-to-peak val-<br>ue | Depending on the channel mode, the<br>data source may be a sensor signal, the<br>measurement value of the DPU, a stat-<br>istical value or a fixed value within the<br>output range. |
|                                     | Scaling       | Default scaling                                                                                                    | In default scaling, the entire measuring range of the sensor/controller is output.                                                                                                   |
|                                     |               | Two-point scaling                                                                                                    | Two-point scaling requires specifying the start and end of the range.                                                                                                    |

#### 6.7 System Settings

### 6.7.1 Language & unit

The web interface supports the units mm and inches in the measurement result display.

German, English, Chinese, Japanese and Korean are possible as languages for the web interface.

Switch to the Settings > System settings > Language & Unit tab.

| Data recording     Processing          |   | 🖉 Language & Unit   |   |  |
|----------------------------------------|---|---------------------|---|--|
|                                        |   | Language at startup |   |  |
|                                        |   | Browser             |   |  |
| Outputs                                |   | Unit on the website |   |  |
| System settings                        |   | Millimeter          | > |  |
| Language & Unit<br>Browser: Millimeter | 0 |                     |   |  |

Fig. 6.6: Language & unit menu view

| Language & Unit | Language during loading  | Browser, English, German, Chinese,<br>Japanese, Korean | Defines the language used when the website is loading.                 |
|-----------------|--------------------------|--------------------------------------------------------|------------------------------------------------------------------------|
|                 | Unit on the web-<br>site | Millimeters, inches                                    | Defines the unit of measurement used in the measurement value display. |

This unit of measurement has no influence on the sensor itself.

# Menu bar language settings

• Change the language settings in the menu bar.

i

| Dual Processing Unit () | Serial number 2210<br>Option 000<br>Firmware version 3 | 0001<br>0.06 (10134-20830 (t | )5652e4-3e6134dc) | ) | Dual I      | Proces | sing Unit/ | DPU | MICRO-EP | SILON |
|-------------------------|--------------------------------------------------------|------------------------------|-------------------|---|-------------|--------|------------|-----|----------|-------|
| Q Search settings       | Home                                                   |                              | Settings          | ~ | Measurement | 0      | Info       |     | English  |       |

### Fig. 6.7: Language settings menu

German, English, Chinese, Japanese and Korean are possible as languages for the web interface.

i This language setting is not saved in the DPU. After the website is reloaded, the setting is saved under Language at startup.

#### 6.7.2 Saving settings

Switch to the Settings > System settings > Save settings tab.

All settings on the controller can be permanently saved in user programs, i.e. so-called setups.

This may be settings of the connected sensors or controllers.

| ☑ Data recording                       |   | Save settings        |
|----------------------------------------|---|----------------------|
| Processing                             |   | Save in setup number |
| Outputs                                |   | 1                    |
| System settings                        |   | Save                 |
| Language & Unit<br>Browser: Millimeter | Ø |                      |
| Save settings                          | 3 |                      |

Fig. 6.8: Save settings menu view

Up to 8 setups are available.

Apply the desired settings and confirm with Save.

The settings are now saved in the selected setup file.

i After programming, save all settings under a setup no. (1 / 2 / 3 ... 8) permanently in the controller so that they are available again when you next switch on the controller.

# 6.7.3 Loading settings

Switch to the Settings > System settings > Load settings menu.

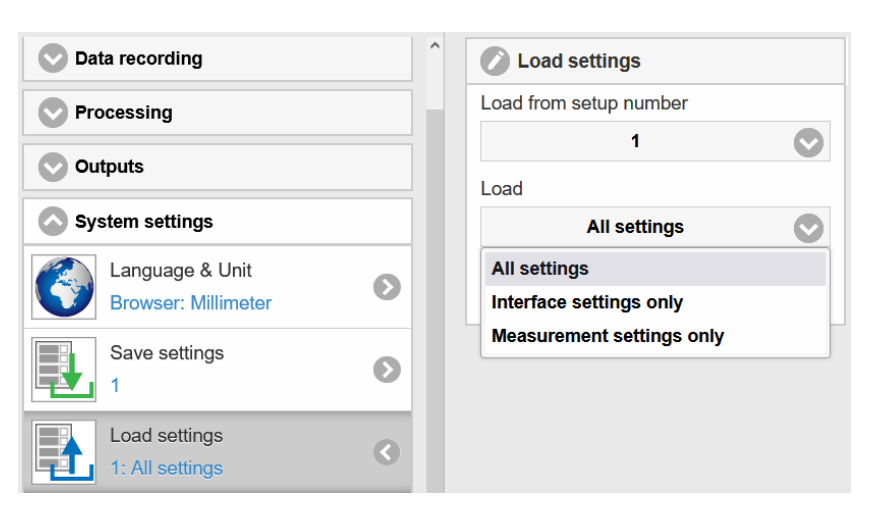

Fig. 6.9: Load settings view

| Load settings | Load from setup num-<br>ber | 1, 2 8                    | Click on the button to load the settings of the selected setup. |
|---------------|-----------------------------|---------------------------|-----------------------------------------------------------------|
|               | Load                        | All settings,             |                                                                 |
|               |                             | Only interface settings   |                                                                 |
|               |                             | Only measurement settings |                                                                 |

Click on the Load button.

The settings of the selected setup have now been loaded.

#### 6.7.4 Managing settings

Switch to the Settings > System settings > Manage settings tab.

This menu allows you to save a backup copy of the controller settings on your PC/Notebook or to read saved controller settings back into the controller.

i For security reasons, save the settings in the controller before exporting or importing the files.

| Data recording      |  | Manage settings          |  |  |
|---------------------|--|--------------------------|--|--|
| Processing          |  | Export settings          |  |  |
|                     |  | Export                   |  |  |
| Outputs             |  | Import settings          |  |  |
| System settings     |  | Browse No file selected. |  |  |
| Language & Unit     |  | Choose settings          |  |  |
| Browser: Millimeter |  | Controller settings      |  |  |
| Save settings       |  |                          |  |  |
|                     |  | Ethernet settings        |  |  |
| Load settings       |  | Import                   |  |  |
| 1: All settings     |  | mport                    |  |  |
| Manage settings     |  |                          |  |  |
|                     |  |                          |  |  |

Fig. 6.10: Manage settings view

Export settings

► Apply the desired settings and confirm with Export.

A dialog allowing you to save the file opens.

Click on the  ${\tt Save file}$  button.

All controller settings are saved in a file.

Import settings

Select the appropriate settings under Choose settings

| Managing Settings | Choose settings | Controller settings |
|-------------------|-----------------|---------------------|
|                   |                 | Ethernet settings   |

# Fig. 6.9: Choose settings selection

Click on the Browse button.

Select a suitable setting file in the Open file dialog.

The controller settings are read from the file and sent to the controller.

i Only suitable settings are imported.

#### 6.7.5 Resetting

Switch to the Settings > System settings > Reset tab.

| Data recording                         |                                | ^ Reset                        |
|----------------------------------------|--------------------------------|--------------------------------|
| Processing                             | sing Reset to factory defaults |                                |
| Outputs                                |                                | All setups                     |
| System settings                        |                                | Keep interface                 |
| Language & Unit<br>Browser: Millimeter | Ø                              | Reset DPU                      |
| Save settings                          | Ø                              | Reboot sensors                 |
| Load settings<br>1: All settings       | Ø                              | Reboot DPU<br>Statistic values |
| Manage settings                        | Ø                              | Reset statistic values         |
| Reset                                  | <                              |                                |

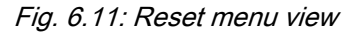

| Resetting | Reset to factory<br>defaults | The DPU is reset to the factory settings. All setups are deleted and the default pa-<br>rameters are loaded. |                                                                                                |  |  |
|-----------|------------------------------|----------------------------------------------------------------------------------------------------|------------------------------------------------------------------------------------------------|--|--|
|           |                              | All setups                                                                                                   | If selected, all setups are returned to factory settings, otherwise only the current setup is. |  |  |
|           |                              | Keep interface                                                                                               | The settings for language, password and Ethernet remain unchanged.                             |  |  |
|           |                              | Click on the Reset DPU button.                                                                               |                                                                                                |  |  |
|           | Reboot options               | Reboot sensors                                                                                               | The DPU is rebooted. The measure                                                               |  |  |
|           |                              | Click on the Reboot sensors button.                                                                          | ment is interrupted, unsaved changes are lost.                                                 |  |  |
|           | Statistical values           | Click on the Reset statistic values button.                                                                  | Resets all saved statistical values to zero.                                                   |  |  |

# 7 Software Support with MEDAQLib

MEDAQLib offers you a documented driver DLL. This allows you to integrate sensors from Micro-Epsilon in conjunction with a converter or interface module into existing or customer-specific PC software.

# MEDAQLib

- ► contains a DLL, which can be imported into C, C++, VB, Delphi and many additional programs,
- takes care of data conversion for you,
- works independently of the type of interface used,
- is characterized by identical functions for communication (commands),
- provides a consistent transmission format for all Micro-Epsilon sensors.

For C/C++ programmers, MEDAQLib contains an additional header file and a library file.

- You can download the MEDAQLIb installation files via https://www.micro-epsilon.com/link/software/medaqlib.
- For further information on MEDAQLIb, please visithttps://www.micro-epsilon.com/service/software-sensorintegration/ medaqlib.

# 8 Disclaimer

All components of the device have been checked and tested for functionality in the factory. However, should any defects occur despite careful quality control, these shall be reported immediately to Micro-Epsilon or to your distributor / retailer.

Micro-Epsilon undertakes no liability whatsoever for damage, loss or costs caused by or related in any way to the product, in particular consequential damage, e.g., due to

- non-observance of these instructions/this manual,
- improper use or improper handling (in particular due to improper installation, commissioning, operation and maintenance) of the product,
- · repairs or modifications by third parties,
- the use of force or other handling by unqualified persons.

This limitation of liability also applies to defects resulting from normal wear and tear (e.g., to wearing parts) and in the event of non-compliance with the specified maintenance intervals (if applicable).

Micro-Epsilon is exclusively responsible for repairs. It is not permitted to make unauthorized structural and / or technical modifications or alterations to the product. In the interest of further development, Micro-Epsilon reserves the right to modify the design.

In addition, the General Terms of Business of Micro-Epsilon shall apply, which can be accessed under

Legal details | Micro-Epsilon https://www.micro-epsilon.com/legal-details/.

# 9 Decommissioning, disposal

In order to avoid the release of environmentally harmful substances and to ensure the reuse of valuable raw materials, we draw your attention to the following regulations and obligations:

- Remove all cables from the sensor and/or controller.
- Dispose of the sensor and/or the controller, its components and accessories, as well as the packaging materials in compliance with the applicable country-specific waste treatment and disposal regulations of the region of use.
- You are obliged to comply with all relevant national laws and regulations.

For Germany / the EU, the following (disposal) instructions apply in particular:

- Waste equipment marked with a crossed garbage can must not be disposed of with normal industrial waste (e.g. residual waste can or the yellow recycling bin) and must be disposed of separately. This avoids hazards to the environment due to incorrect disposal and ensures proper recycling of the old appliances.

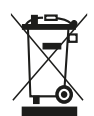

- A list of national laws and contacts in the EU member states can be found at <a href="https://ec.europa.eu/environment/topics/waste-and-recycling/waste-electrical-and-electronic-equipment-weee\_en">https://ec.europa.eu/environment/topics/waste-electrical-and-electronic-equipment-weee\_en</a>. Here you can inform yourself about the respective national collection and return points.

- Old devices can also be returned for disposal to Micro-Epsilon at the address given in the imprint at https://www.micro-epsilon.com/legal-details.

- We would like to point out that you are responsible for deleting the measurement-specific and personal data on the old devices to be disposed of.

- Under the registration number WEEE-Reg.-Nr. DE28605721, we are registered at the foundation Elektro-Altgeräte Register, Nordostpark 72, 90411 Nuremberg, as a manufacturer of electrical and/or electronic equipment.

# 10 Service, repair

In the event of a controller defect:

- If possible, save the current settings in a parameter set, see Chap. 6.7.2 to reload them into the controller after the repair.
- Please send us the affected parts for repair or exchange.

If the cause of a fault cannot be clearly identified, please send the entire measuring system to:

MICRO-EPSILON MESSTECHNIK GmbH & Co. KG Königbacher Str. 15 94496 Ortenburg / Germany

Tel: +49 (0) 8542 / 168-0 Fax: +49 (0) 8542 / 168-90 E-Mail: info@micro-epsilon.com www.micro-epsilon.com/contact/worldwide/ Web: https://www.micro-epsilon.com

# 11 Optional accessories

Cable terminal suitable for

- single-stranded/fine-stranded conductor, cross-section = 0.08 ... 1.5  $\rm mm^2$
- fine-stranded conductor (with ferrule with/without plastic collar), cross-section = 0.25 ... 1  $\mbox{mm}^2$

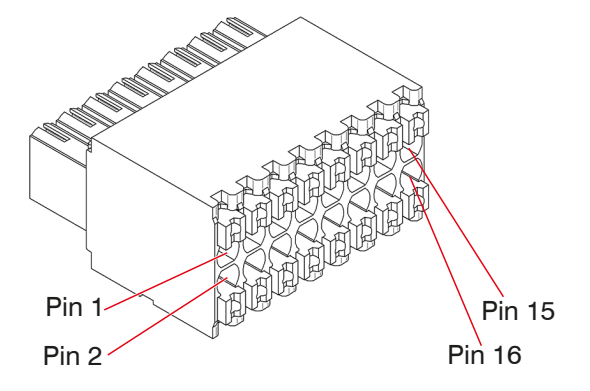

### Fig. 11.1: Pin assignment for 16-pin cable terminal

Fasten the cable terminal in a vise, if possible.

- 1. Press the orange-colored clamping lever inwards.
- 2. Insert the connection wire into the terminal.
- 3. Now release the operating opening again.

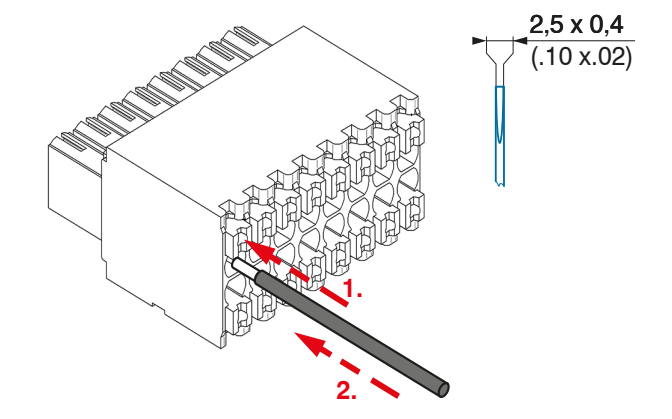

Fig. 11.2: Work steps for wiring the cable terminal

# i Please use a screwdriver with a maximum blade width of 2.5 x 0.4 mm.

Interface and supply cable for connecting an ILD23xx to the Dual Processing Unit, cable length x = 3, 6, 9 or 25 m

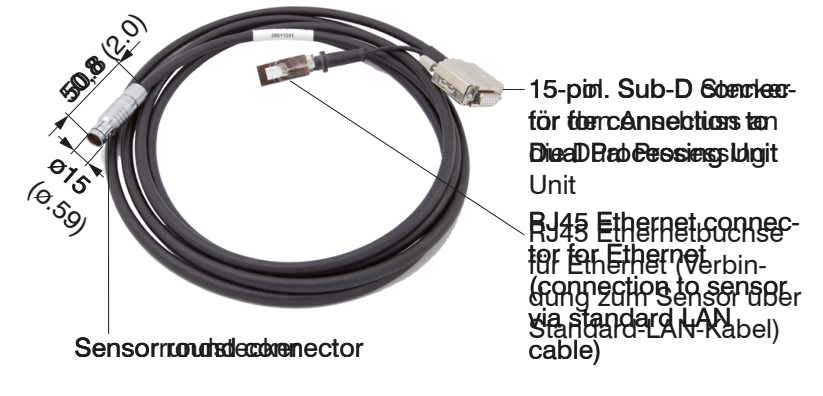

# Fig. 11.3: PC2300-3/C-Box/RJ45 Supply and Interface Cable

The RJ45 Ethernet socket can be used to apply settings on the sensor via the web interface or via ASCII communication.

15-pol. Sub-D connector for connection to Dual Processing

Unit

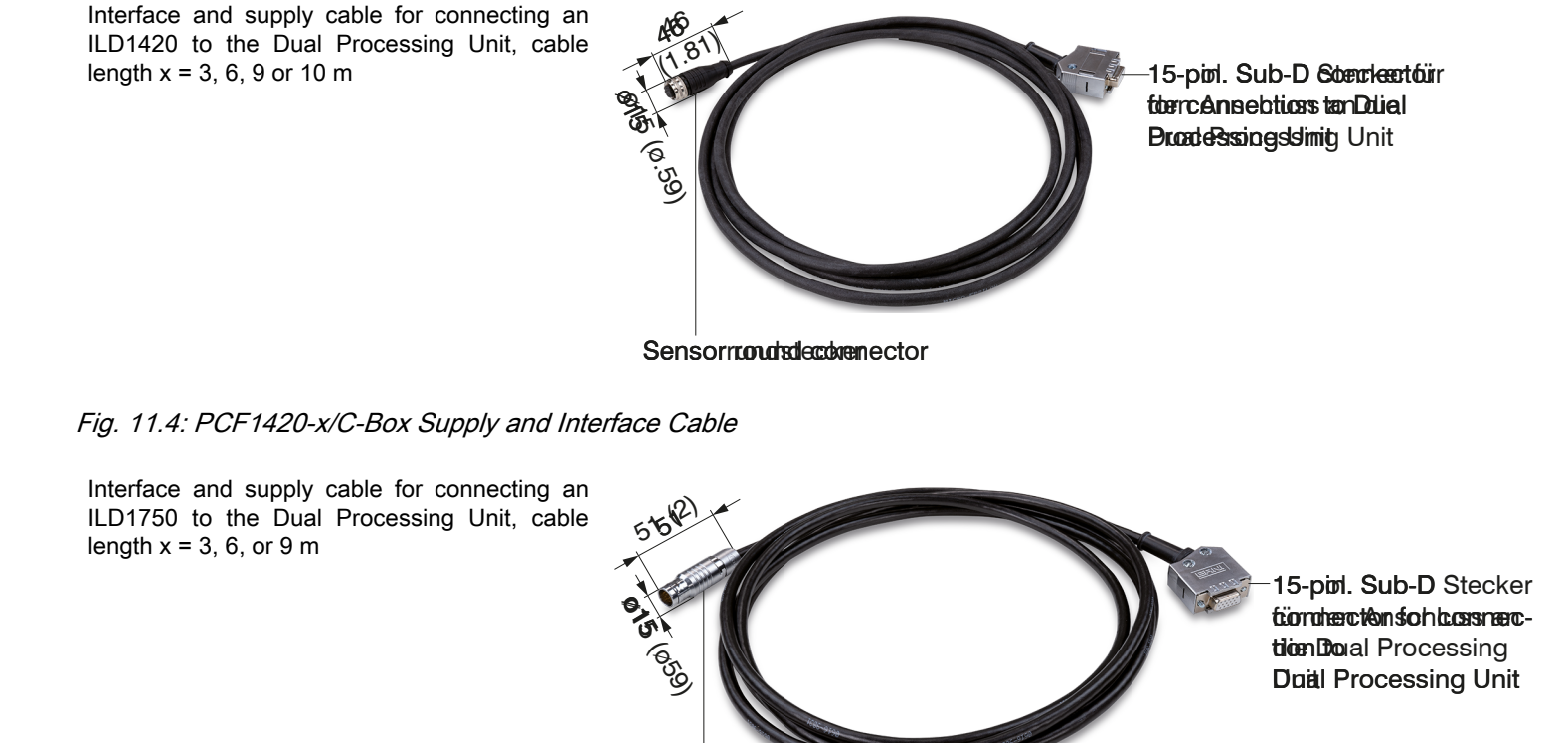

Sensor round connector

### Fig. 11.5: PC1750-x/C-Box Supply and Interface Cable

Interface and supply cable for connecting an ILD1900 to the Dual Processing Unit, cable length x = 3, 6, 9 or 15 m, 15-pin Sub-D plug

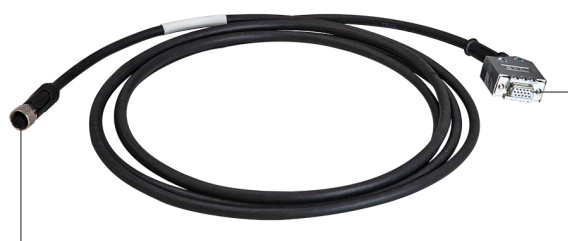

M12 Threaded bush

Fig. 11.6: PC1900-x/C-Box Supply and Interface Cable

# 12 ASCII communication

#### 12.1 General

The ASCII commands can be sent to the sensor/controller via the RS422 or Ethernet (port 23) interfaces. All commands, inputs and error reports are in English. A command always consists of the command name and zero or several parameters that are separated with a space and end in LF. If spaces are used in parameters, the parameter must be placed in quotation marks, e.g. "Password with space".

Example: Switching on output via RS422

#### OUTPUT RS422 <Enter>

| Reference        | <enter></enter> | Must contain LF, but can also be CR LF  |
|------------------|-----------------|-----------------------------------------|
| Explana-<br>tion | <lf></lf>       | Line feed (hex 0A)                      |
|                  | <cr></cr>       | Carriage return (hex 0D)                |
|                  | <enter></enter> | Hex 0A or hex 0D0A, depending on system |

The currently set parameter value is reset if a command is invoked without parameters.

#### The output format is:

<Command name> <Parameter1> [<Parameter2> [...]]

The response can be used again without changes as a command for setting the password. Optional parameters are only returned as well if this is necessary.

("->") returned. In the event of an error, an error message beginning withExx, where xx stands for a unique error number, comes before the prompt. Moreover, instead of error messages, warning messages ("Wxx") may be output. Warnings are structured analogously to error messages. Warnings do not prevent commands from being executed.

#### 12.2 Data protocol

All values to be output at the same time are combined into a frame for transmission. The measurement values are transmitted via TCP/IP with 32 bits and USB with a maximum of 18 data bits.

Example of a measurement value frame:

- Sensor 1: Value
- Sensor 1: Intensity
- Sensor 1: Shutter
- Sensor 1: Reflectivity
- Sensor 2: Value
- Sensor 2: Intensity
- Sensor 2: Shutter
- Sensor 2: Reflectivity
- DPU: Value
- DPU: Counter
- DPU: Timestamp
- DPU: Digital

During Ethernet transmission, a header and then a sequence of measurement value frames are transmitted for each packet.

The header consists of:

- Preamble (32 bits): MEAS
- Article no. (32 bits)
- Serial no. (32 bits)
- Flags1 (32 bits), see Fig. 12.1
- Flags2 (32 bits), see Fig. 12.2, currently without function

- Bytes per frame (16 bits) / number of frames in the packet (16 bits)
- Frame counter (32 bits)

The measurement value frames in the packet are always complete. Therefore, a frame cannot be divided between multiple packets. Each frame consists of its selected measurement values (up to 12). Each measurement value in turn has 32 bits.

The valid value ranges for sensor and DPU are as follows:

- Via USB:
  - Sensor measurement values and additional values dependent on the sensor, see also the operating instructions for the connected sensors.
  - DPU measurement values from 0 .. 131071, from 262073 ... 262143 (18 bits) error values
  - DPU counter from 0 .. 262143 (18 bits)
  - DPU timestamp from 0 .. 262143 (18 bits)
  - DPU digital from 0 .. 262143 (18 bits)
- Via TCP/IP (Ethernet):
  - Sensor measurement values and additional values dependent on the sensor, see also the operating instructions for the connected sensors.

However, an additional hi byte (0x00) is transmitted in order to comply with the 32 bits.

- DPU measurement values from INT\_MIN (-2147483648) to INT\_MAX (2147483647)-11, INT\_MAX-10 to INT\_MAX are error values
- DPU counter from INT\_MIN to INT\_MAX
- DPU box timestamp from INT\_MIN to INT\_MAX
- DPU box digital from INT\_MIN to INT\_MAX

| Flag 1 bits | Description                              | Flag 1 bits | Description                   |
|-------------|------------------------------------------|-------------|-------------------------------|
| 0           | Channel 1: Meas-<br>urement value        | 13          | Channel 1: Maximum value      |
| 1           | Channel 1: Addi-<br>tional value         | 14          | Channel 1: Peak-to-peak value |
| 2           | Channel 1 shutter speed                  | 15          | Channel 2: Minimum value      |
| 3           | Channel 1: Inten-<br>sity                | 16          | Channel 2: Maximum value      |
| 4           | Channel 2: Meas-<br>urement value        | 17          | Channel 2: Peak-to-peak value |
| 5           | Channel 2: Addi-<br>tional value         | 18          | DPU: Minimum value            |
| 6           | Channel 2: Shutter speed                 | 19          | DPU: Maximum value            |
| 7           | Channel 2: Inten-<br>sity                | 20          | DPU: Peak-to-peak value       |
| 8           | DPU: Measure-<br>ment value              | 21 - 28     | Reserved                      |
| 9           | DPU: Measure-<br>ment value coun-<br>ter | 29          | Overflow                      |
| 10          | DPU: Timestamp                           | 30 - 31     | 10 (fixed, controller type)   |
| 11          | DPU: Digital value                       |             | ·                             |
| 12          | Channel 1: Mini-<br>mum value            |             |                               |

Fig. 12.1: Description of flags 1 (Ethernet)

| Flags 2 bits | Description |
|--------------|-------------|
| 0 to 31      | 0           |

Fig. 12.2: Description of flags 2 (Ethernet)

| Value                                           | Interface                       | Value range            |
|-------------------------------------------------|---------------------------------|------------------------|
| Sensor 1 value,<br>Sensor 2 value,<br>DPU value | USB                             | 0 262072               |
|                                                 | Ethernet -INT_MAX<br>INT_MAX-11 | -2147483647 2147483636 |
| DPU counter,                                    | USB                             | 0 262143               |
| DPU timestamp,<br>DPU digital                   | Ethernet: -INT_MAX INT_MAX      | -2147483647 2147483647 |

Fig. 12.3: Valid value ranges (raw values)

| Value                                                                 | Interface            |         |               | Value range               |
|-----------------------------------------------------------------------|----------------------|---------|---------------|---------------------------|
| Sensor 1 value, USB<br>Sensor 2 value, Ethernet:<br>DPU value INT_MAX |                      |         | 262073 262143 |                           |
|                                                                       | Ethernet:<br>INT_MAX | INT_MAX | -10           | <br>2147483637 2147483647 |

# Fig. 12.4: Error ranges (raw values)

| Value         | Interface            | Calculation                                        | Unit |
|---------------|----------------------|----------------------------------------------------|------|
| DPU value     | USB                  |                                                    | [mm] |
|               | Value = Digital * (D | Range Min                                          |      |
|               | Ethernet             | Value = $\frac{\text{Digital}}{1.0e+006}$          | [mm] |
| DPU timestamp | USB                  | Value = Digital (Linksshift um 8 bits)<br>1.0e+006 | [s]  |
|               | Ethernet             | Value = Digital (unsigned int)<br>1.0e+006         | [5]  |
| DPU counter   | USB                  | Digital                                            | None |
|               | Ethernet             | Digital (unsigned int)                             | None |
| DPU digital   | , see Fig. 12.6      |                                                    |      |

# Fig. 12.5: Calculating the values

| DPU digital |                              |                   |  |  |  |
|-------------|------------------------------|-------------------|--|--|--|
| Bits        | Description                  |                   |  |  |  |
| 0           | Trigger IN (TRG IN)          | Pin header input  |  |  |  |
| 1           | Multi-function input (MF IN) | Pin header input  |  |  |  |
| 2           | Laser_ON                     | Pin header input  |  |  |  |
| 3           | Switching output S1 (OUT S1) | Pin header output |  |  |  |
| 4           | Switching output S1 (OUT S2) | Pin header output |  |  |  |
| 5           | Multi-function output        | Sensor 1 output   |  |  |  |
| 6           | Laser ON                     | Sensor 1 output   |  |  |  |
| 7           | Switching input 1            | Sensor 1 input    |  |  |  |
| 8           | Switching input 2            | Sensor 1 input    |  |  |  |
| 9           | Multi-function output        | Sensor 1 output   |  |  |  |

| DPU digital      |                   |                 |  |
|------------------|-------------------|-----------------|--|
| 10               | Laser ON          | Sensor 2 output |  |
| 11               | Switching input 1 | Sensor 2 input  |  |
| 12               | Switching input 2 | Sensor 2 input  |  |
| 13 to 15 (or 31) | Reserved (0)      |                 |  |

# Fig. 12.6: Description of DPU digital

During a reboot or after a configuration change at the DPU, the DPU initializes the sensors and the measurement starts again.

#### 12.3 General commands

### 12.3.1 Calling up controller information

#### GETINFO

### Outputs information to the sensor.

Name: DPU Serial: 14310011 Option: 000 Article: 2420072 MAC-Address: 00-0C-12-02-04-41 FPGA-Version: 11 Web-Version: 8152 Version: 0.9.5

Fig. 12.1: Calling up controller information

#### 12.3.2 Searching for a Sensor

SCAN1

The controller searches for sensors connected to the sensor 1 connection. The command SCAN2 prompts the controller to search for sensors connected to the sensor 2 connection.

# 12.3.3 Calling up sensor information

GETINF01

• GETINFO1 Provides information about the sensor connected at the sensor 1 connection.

| -2 | Example | Example of a response if an ILD2300 <sup>[2]</sup> is connected:<br>-> GETINFO1<br>Name: ILD2300<br>Serial: 11020009<br>Option: 001<br>Article: 2418004<br>MAC address: 00-0C-12-01-06-08<br>Version: 004.093.087.02<br>Measuring range: 20 mm<br><br>Image type: User<br>-> |
|----|---------|----------------------------------------------------------------------------------------------------|
|----|---------|----------------------------------------------------------------------------------------------------|

If the sensor was not detected at the DPU, an error "E39 no sensor found" is output.

[2] Similar for the other supported sensors.

• GETINFO2: The command GETINFO2 provides information about the sensor connected at the sensor 2 connection.

# 12.3.4 Reading out all settings

PRINT [ALL]

- PRINT is used to output all query commands, line preceded by a response with command name.
- ALL: Provides additional information.

#### 12.3.5 Language settings

LANGUAGE BROWSER | ENGLISH | GERMAN | CHINESE | JAPANESE | KOREAN

Defines the language in which the web interface is shown after (re)loading.

- BROWSER: Language of browser
- GERMAN: The language is German
- ENGLISH: The language is English
- CHINESE: The language is Chinese
- JAPANESE: The language is Japanese
- KOREAN: The language is Korean

Factory setting: BROWSER

### 12.3.6 Synchronization

SYNC NONE | INTERNAL | EXTERNAL | CHANNEL<n> [LLL | HLL]

- NONE: Sensors are not synchronized, the controller runs at its own pace and takes currently available sensor values.
- INTERNAL: The controller generates a sync pulse
- EXTERNAL: External sync pulse is looped through to the sensors
  - In the case of external triggering, it is still possible to switch between low-level logic (LLL) and high-level logic (HLL).
  - Low-level logic (0 ... 0.7 to 2.8 ... 30)
  - High-level logic (0 ... 3 to 8 ... 30)
    - HLL of the digital input TRIG IN at the controller, only taken into account for SYNC EXTERNAL.
- CHANNEL<n>

In the case of CHANNEL<n> == ENCODER, an encoder is the trigger. In the case of CHANNELMODE<n> == SEN-SOR, a sensor value is the trigger and is used as a latch source for an encoder.

Factory setting: INTERNAL

#### 12.3.7 Booting the controller

RESET [ALL]

- RESET: The controller is rebooted.
- ALL: The sensors are also rebooted.

#### 12.3.8 Sending a command to the sensor

TUNNEL<n> <command for sensor n>

The command is enclosed in quotation marks and sent by the DPU with a <CRLF> to the connected sensor at the sensor 1 connection <n> (n = 1, 2). The response from the sensor is packed in quotation marks and sent back.

If no sensor has been recognized in the DPU, an error message is returned.

# 12.4 Triggering

#### 12.4.1 Trigger mode

TRIGGER NONE | EDGE | PULSE | SOFTWARE

Selection of the trigger mode.

- NONE: No triggering
- EDGE: Edge triggering via TRG-IN (output of measurement values depending on the TRIGGERCOUNT)
- PULSE: Gate triggering via TRG-IN (continuous output of measurement values, if TRG-IN is active)
- SOFTWARE: Triggering via the command TRIGGERSW, see Chap. 12.4.4, (output of measurement values depending on the TRIGGERCOUNT, see Chap. 12.4.3).

Factory setting: NONE

#### 12.4.2 Trigger Level

TRIGGERLEVEL HIGH | LOW LLL | HLL

Defines the active logic level and the switching threshold for the trigger input.

- HIGH | LOW: active logic level
  - HIGH: Rising edge
  - LOW: Falling edge
- LLL|HLL: Switching threshold
  - LLL = Low-level logic ==> LO = 0..0.7 volts, HI = 8..30 volts
  - HLL = High-level logic ==> LO = 0..3 volts, HI = 8..30 volts

#### Factory setting: HIGH LLL

#### 12.4.3 Number of measurement values to be output

#### TRIGGERCOUNT 0 | 1... 16382 |INFINITE |16383

Defines the number of values that are output during a trigger event.

- 1...16382: Number of values that are output during every trigger event.
- INFINITE | 16383: Starts continuous output of measurement values after a trigger event.
- 0: Stops continuous output of measurement values after a trigger event.

Factory setting: 1

#### 12.4.4 Software trigger

#### TRIGGERSW

Generates a software trigger pulse when trigger is set to SOFTWARE.

If SOFTWARE is not selected in the trigger selection, see Chap. 12.4.1, the error message "E43 triggermode SOFT-WARE disabled" is output.

If the command is sent again during continuous output of measurement values (TRIGGERCOUNT = 16383), the output of measurement values is ended.

#### 12.5 Data Output via Digital Interfaces

#### 12.5.1 Ethernet settings

IPCONFIG DHCP | STATIC [<IP address> [<Netmask> [<Gateway>]]]

#### Defines the settings for the Ethernet interface.

 DHCP: IP address and gateway are automatically queried via DHCP. If no DHCP server is available, a link-local address is searched for. STATIC: Setting an IP address, netmask and gateway (format: xxx.xxx.xxx)
 If the IP address, netmask and/or gateway are not specified, their values remain unchanged.
 Factory setting: STATIC 169.254.168.150 255.255.0.0 169.254 1.1

#### 12.5.2 Setting for Ethernet measurement value transmission

MEASTRANSFER NONE

MEASTRANSFER SERVER/TCP <port>

MEASTRANSFER CLIENT/UDP <IP> <port>

Settings for Ethernet data transfer mode

• The port is freely selectable between 1024 and 65535.

Factory setting: SERVER/TCP 1024

12.6 Parameter management, load/save settings

### 12.6.1 Saving parameters

STORE 1 | 2 | 3 | 4 | 5 | 6 | 7 | 8

 STORE: Save the current parameters under the specified number in the flash drive. When rebooting the controller, the last saved dataset is always loaded.

#### 12.6.2 Loading parameters

READ ALL | DEVICE | MEAS 1|2|3|4|5|6|7|8

Reads the parameters under the specified number from the flash drive. In addition, the scope of the data to be loaded must be specified:

- ALL: All parameters are loaded.
- DEVICE: Only the device basic settings are loaded (interface parameters).
- MEAS: Only the measurement settings are loaded (all properties for the measurement).

### 12.6.3 Reset factory settings

SETDEFAULT [ALL] [NODEVICE]

Resets the controller to factory settings.

- ALL: All setups are deleted and the default parameters are loaded, otherwise only the current setup is deleted.
- NODEVICE: The IP address settings are temporarily maintained.

#### 12.6.4 Resetting the statistics

#### RESETSTATISTIC

Resets the statistics (all current min, max and peak-to-peak values)

Can also be triggered by MFIN, see MFIFUNC chapter, see Chap. 12.9.8.

#### 12.7 Measurement

#### 12.7.1 Selection of measuring mode

MEASMODE SENSOR1VALUE | SENSOR2VALUE | SENSOR12THICK | SENSOR12STEP

Defines the measuring mode.

The DPUVALUE results from the transfer of a sensor value or from the calculation of a thickness or step. If an encoder value is used in one of these calculations, an error message "E80 channel is not in sensor mode" is generated.

- SENSOR1VALUE: Measurement value from sensor 1
- SENSOR2VALUE: Measurement value from sensor 2
- SENSOR12THICK: The measurement values from sensor 1 and sensor 2 are subtracted from the measuring range and both results are added together. If mastering is active, both values are subtracted from the internal mastering offset.
- SENSOR12STEP: Difference of measurement value of sensor 1 minus measurement value of sensor 2

Factory setting: SENSOR1VALUE

### 12.7.2 Setting the measuring rate

#### MEASRATE x.xxx

Specifies the measuring rate (frequency) in kHz with three decimal places.

Only measuring rates supported by the sensors are allowed. If synchronization is disabled, values of between 0.1 and 100.000 are allowed.

# 12.7.3 Outputting temperature signals

#### GETTEMP<n>

If an ILD2300 is connected at the channel n and it outputs a temperature signal, this temperature signal is read out from the incoming data stream and returned scaled to °C with one decimal place.

### 12.7.4 Sensor measurement value averaging

AVERAGE<n> NONE | MOVING | RECURSIVE | MEDIAN [<Averaging depth>]

Averaging in the sensors. The average value always affects all distance and difference values to be output.

- NONE: Measurement value averaging inactive.
- MOVING: Moving average <sup>[3]</sup>
- RECURSIVE: Recursive average <sup>[1]</sup>
- MEDIAN: Median<sup>[1]</sup>

The command AVERAGE2 NONE | MOVING | RECURSIVE | MEDIAN [<Averaging depth>] sets the averaging for the sensor connected to the sensor 2 connection.

An error message "E39 no sensor found" appears in the event of CHANNELMODE<n> == ENCODER

Factory setting: NONE

#### 12.7.5 Mastering / zeroing

#### MASTERMV NONE | MASTER <Master value>

### Mastering the ControllerVALUE

- NONE: Ends the mastering
- MASTER: Sets the current measurement value as the master value
- Master value in millimeters (min: -1024.0 mm, max: 1024.0 mm)

Factory setting: NONE

# 12.7.6 Two-point mastering

#### DIGITALSCALE<n> MASTER <value>|NONE

Two-point mastering is used to correct the slope and offset of the output signal using any two points. The value range for <value> is set between -1024 and 1024 mm. Two-point mastering makes it possible to achieve a linear signal curve within the defined limit values at the Ethernet and USB outputs. The correction only affects the measurement value of the DPU in the selected measurement task. The raw data of the individual sensors and the analog outputs remains unaffected. Once one of the two DIGITALSCALE<n> has been set to NONE, two-point scaling no longer takes place.

[3] Only values also supported by the sensor are possible.

# 12.7.7 Switch of Measurement Value Display

#### UNIT|INCH

Switch of measurement value display only on the websites

#### 12.8 Switching the laser on / off

LASERPOW1 OFF | ON

Switch the laser cable on or off.

If the laser is enabled by a short-circuit bridge between Laser-ON and GND, it can be switched using the command LA-SERPOW1 OFF/ON. The command LASERPOW2 works in a similar way and is used for the sensor connected at the sensor 2 connection.

#### 12.9 Data Output

#### 12.9.1 Selection of digital output

OUTPUT NONE | ETHERNET | HTTP ETHERNET | USB

Enables the data output at the desired interface.

- NONE: No output of measurement values
- ETHERNET: Output of measurement values via Ethernet
- · HTTP: Output of measurement values via the controller website
- USB: Output of measurement values via USB

Factory setting: HTTP

#### 12.9.2 Selection of interface for reduced data output

OUTREDUCE <Output reduction> ([ANALOG] [USB] [ETHERNET]) | NONE

Defines the interface via which the output of measurement values is reduced by transferring only every nth measurement value.

- NONE: No data output reduction
- ANALOG: Reduced data output via ANALOG
- ETHERNET: Reduced data output via ETHERNET
- USB: Reduced data output via USB
- 1: Outputs each measurement value.
- 1 ... 3000000: Outputs every nth measurement value

Factory setting: 1 NONE

#### 12.9.3 Scaling output values

OUTSCALE USB STANDARD | (TWOPOINT <Minimum measurement value> <Maximum measurement value>)

#### Setting the DPUVALUE scaling via USB

The default scaling is for distance/step 0 to MR (Sensor1) and for thickness measurement 0 to MR (sensor1) + MR (Sensor2) (MR = measuring range).

The minimum and maximum measurement value must be given in millimeters. The available output range of the USB output is then spread between the minimum and maximum measurement value. The minimum and maximum measurement value must be between -1024.0 and 1024.0 mm with four decimal places.

The max. value must be greater than the min. value

Factory setting: DEFAULT

## 12.9.4 Error handling

#### OUTHOLD NONE | 0 | < number >

Defines the behavior for the output of measurement values in the event of an error, but only for the controller.

- NONE: No holding time, error values are output
- 0: Holds the last measurement value indefinitely
- Number:

Holds the last measurement value for a maximum of <n> measuring cycles with errors, then error values are output.

#### Factory setting: NONE

#### 12.9.5 Data selection for USB

OUT\_USB NONE | ([CHANNEL1VALUE] [CHANNEL1ADDITIONAL] [SENSOR1SHUTTER] [SENSOR1INTENSITY] [CHANNEL2VALUE] [SENSOR2ADDITIONAL] [SENSOR2SHUTTER] [SENSOR2INTENSITY] [DPUVALUE] [DPU-COUNTER] [DPUTIMESTAMP] [DPUDIGITALIO] [CHANNEL1STATMIN] [CHANNEL1STATMAX] [CHANNEL1STAT-PEAK] [CHANNEL2STATMIN] [CHANNEL2STATMAX) [CHANNEL2STATPEAK] [DPUSTATMIN] [DPUSTATMAX] [DPUSTATPEAK])

Setting for specifying which values are to be output via USB.

- NONE: No output via USB
- CHANNEL1VALUE: Channel 1 measurement value
- CHANNEL1ADDITIONAL: Channel 1 additional value
- SENSOR1SHUTTER: Sensor 1: Shutter speed
- SENSOR1INTENSITY: Sensor 1: Intensity
- CHANNEL2VALUE: Channel 2: Measurement value
- SENSOR2ADDITIONAL: Channel 2: Additional value
- SENSOR2SHUTTER: Sensor 2: Shutter speed
- SENSOR2INTENSITY: Sensor 2: Intensity
- DPUVALUE: DPU: Measurement value
- DPUCOUNTER: DPU: Counter value
- DPUTIMESTAMP: DPU: Timestamp
- DPUDIGITALIO: DPU: Digital inputs/outputs
- CHANNEL1STATMIN: Channel 1: Minimum value
- CHANNEL1STATMAX: Channel 1: Maximum value
- CHANNEL1STATPEAK: Channel 1: Peak-to-peak value
- CHANNEL2STATMIN: Channel 2: Minimum value
- CHANNEL2STATMAX: Channel 2: Maximum value
- CHANNEL2STATPEAK: Channel 2: Peak-to-peak value
- DPUSTATMIN: DPU: Minimum value
- DPUSTATMAX: DPU: Maximum value
- DPUSTATPEAK: DPU: Peak-to-peak value

Factory setting: SENSOR1VALUE

#### 12.9.6 Data selection for Ethernet

OUT\_ETH NONE|([CHANNEL1VALUE] [CHANNEL1ADDITIONAL] [SENSOR1SHUTTER] [SENSOR1INTENSITY] [CHANNEL2VALUE] [SENSOR2ADDITIONAL] [SENSOR2SHUTTER] [SENSOR2INTENSITY] [DPUVALUE] [DPU-COUNTER] [DPUTIMESTAMP] [DPUDIGITALIO] [CHANNEL1STATMIN] [CHANNEL1STATMAX] [CHANNEL1STAT-PEAK] [CHANNEL2STATMIN] [CHANNEL2STATMAX) [CHANNEL2STATPEAK] [DPUSTATMIN] [DPUSTATMAX] [DPUSTATPEAK])

Setting for specifying which values are to be output via Ethernet53.

Factory setting: SENSOR1VALUE

### 12.9.7 Information about signals set

#### GETOUTINFO\_USB

Identical to query using OUT\_USB, i.e. can only query, but not change. Useful due to compatibility with other sensors/ devices.

# GETOUTINFO\_ETH

Identical to query using OUT\_ETH, i.e. can only query, but not change. Useful due to compatibility with other sensors/ devices.

### 12.9.8 Function selection MFI input

MFIFUNC NONE | MASTER | SENSOR1 | SENSOR2 | SENSOR12 | RESETSTATISTIC | LLL | HLL

#### Explanation, see Chap. 6.3.4

- NONE: Disabled
- MASTER: Master DPU measurement value
- SENSOR1: Forward to sensor 1
- SENSOR2: Forward to sensor 2
- SENSOR12: Forward to sensor 1 and 2
- RESETSTATISTIC: Reset statistical values
- LLL: Low-level logic
   HLL: High-level logic

# 12.9.9 Digital error outputs

#### Switching outputs, can output 0 or 1.

#### ERROROUT<n> <errorOutNames>

with<errorOutNames>=SENSOR1ERROROUT1 | SENSOR1ERROROUT2 | SENSOR2ERROROUT1 | SENSOR2ERROROUT2 | CHANNEL1VALUE | CHANNEL1ADDITIONAL | SENSOR1INTENSITY | SENSOR1SHUTTER | CHANNEL2VALUE | CHAN-NEL2ADDITIONAL | SENSOR2INTENSITY | SENSOR2SHUTTER | CHANNEL1STATMIN | CHANNEL1STATMAX | CHAN-NEL1STATPEAK | CHANNEL2STATMIN | CHANNEL2STATMAX | CHANNEL2STATPEAK | DPUVALUE | DPUSTATMIN | DPUS-TATMAX | DPUSTATPEAK | LOW | HIGH

In CHANNELMODE SENSOR, the status of the digital sensor output is forwarded directly in the event of SENSOR1ER-ROROUT1|SENSOR1ERROROUT2|SENSOR2ERROROUT1|SENSOR2ERROROUT2.

In CHANNELMODE ENCODER, a brief HIGH signal is output if ENCSTEPSIZE is reached in the event of SENSOR1ER-ROROUT1/SENSOR2ERROROUT1. The duration can be changed using ENCTRIGGERPULSEWIDTH.

A value range check is carried out according to the ERRORLIMIT in the event of CHANNEL1VALUE|CHANNEL1ADDI-TIONAL|SENSORINTENSITY|SENSOR1SHUTTER|CHANNEL2VALUE|CHANNEL2ADDITIONAL|SENSOR2INTENSI-TY|SENSOR2SHUTTER|CHANNEL1STATMIN|CHANNEL1STATMAX|CHANNEL1STATPEAK|CHANNEL2STATMIN| CHANNEL2STATMAX|CHANNEL2STATPEAK|DPUVALUE|DPUSTATMIN|DPUSTATMAX.

With LOW|HIGH, the output is permanently set to LOW or HIGH.

# 12.9.10 Limit value testing

#### ERRORLIMIT<n> <Lower limit value><Upper limit value>

# Parameters for DPU limit value testing.

Depending on the signal set for ERROROUT<n>, different value ranges and units apply for the ERRORLIMIT parameters: mm (sensor values)

- CHANNEL1VALUE|CHANNEL2VALUE: 0 .. UINT32\_MAX (encoder values)
- SENSOR1INTENSITY|SENSOR2INTENSITY: 0.0000 .. 100.0000 %
- SENSOR1SHUTTER|SENSOR2SHUTTER: 0.0000 .. 4000.0000 μs

# SENSOR1ERROROUT1|SENSOR1ERROROUT2|SENSOR2ERROROUT1|SENSOR2ERROROUT2|LOW|HIGH: No value range, no unit, since ERRORLIMIT is ignored here.

#### 12.9.11 Analog output

ANALOGOUT<n> <analogOutNames>

with analogOutNames=CHANNEL1VALUE|CHANNEL1ADDITIONAL|SENSOR1INTENSITY|SENSOR1SHUTTER|CHAN-NEL2VALUE|CHANNEL2ADDITIONAL|SENSOR2INTENSITY|SENSOR2SHUTTER|CHANNEL1STATPEAK|CHAN-NEL2STATPEAK|DPUVALUE|DPUSTATPEAK|FIXED<value>

In the case of CHANNELMODE<n>==ENCODER, a set CHANNEL<n>VALUE is output as the error voltage.

#### 12.9.12 Selection of the output range for the analog output

ANALOGRANGE<n> 0-5V|0-10V|-10-10V|4-20mA

Defines the output range for the analog output.

- 0 ... 5 V: Measurement value is specified in the range of 0 5 V.
- 0 ... 10 V: Measurement value is specified in the range of 0 10 V.
- -10 ... -10 V: Measurement value is specified in the range of -10 10 V.
- 4 ... -20 mA: Measurement value is specified in the range of 0 20 V.

### 12.9.13 Scaling the analog output

ANALOGSCALE<n> STANDARD | (TWOPOINT <Minimum measurement value><Maximum measurement value>)

When using default scaling, the entire measuring range of the sensor/controller is output.

Two-point scaling requires specifying the start and end of the range.

i The default scaling is for distances -MR/2 ... MR/2, for thickness measurements 0 ... 2 MR (MR = measuring range), for intensity 0 ... 100 %.

#### 12.10 Encoder Settings

12.10.1 General

All of the following encoder parameters can always be set. They are only used for CHANNELMODE<n> == ENCODER.

# 12.10.2 Encoder interpolation mode

ENCINTERPOL<n> COUNTER | 1 | 2 | 4 (n = 1,2)

Setting the interpolation depth of the relevant encoder input.

- COUNTER: Normal counting operation
- 1, 2, 4: Interpolation stage (single, double, quadruple evaluation)

# 12.10.3 Encoder reference track

ENCREF<n> NONE | ONE | EVER | LIMIT

Setting the effect of the encoder reference track

- NONE: Reference mark of the encoder has no effect.
- ONE: Setting once. The encoder value, see ENCVALUEn, is adopted when the reference mark is reached for the first time.
- EVER: Setting at all marks. The encoder value, see ENCVALUEn, is adopted every time the reference mark is reached.
- LIMIT: The encoder is limited between 0 and the encoder value, see ENCVALUEn.

When the limit is exceeded, the value is set to the opposite value (forward encoder value  $\geq$  0, backward 0  $\geq$  encoder value)

# 12.10.4 Encoder Start Value

ENCPRESETVALUE<n> <uint32>

The command defines the encoder start value. The encoder value can be between 0 and 4294967295 (UINT\_MAX).

12.10.5 Loading the encoder start value

ENCLOADPRESET<n>

Loads the value previously agreed via ENCPRESETVALUE, see Chap. 12.10.4 to the corresponding encoder.

#### 12.10.6 Encoder counting direction

ENCDIR<n> NORMAL|REVERSE

Defines the encoder counting direction.

#### 12.10.7 Resetting the reference marks

ENCENABLEREF<n>

Resets reference mark detection, see ENCREFn.

### 12.10.8 Resetting the encoder

ENCCLEAR<n>

Resets the encoder value to 0 in the specified encoder. ENCPRESETVALUE<n> is not changed in the process.

# 12.10.9 Querying the encoder value

ENCGETVALUE<n> [LATCH]

Reads out current encoder value asynchronously. The return value can be between 0 and 4294967295 (UINT\_MAX).

#### 12.10.10 Querying the reference counter

#### ENCGETREF<n>

Queries the current reference counter value. Possible results:

- NONE: Reference mark has not been crossed since the last reset.
- FIRST: The reference mark has been crossed once.
- SECOND: The reference mark has been crossed multiple times.

# 12.10.11 Encoder acquisition source

ENCLATCHSRC<n> TIMER|SENSOR|MFIN|TRGIN|FIRSTREF|SECONDREF|ANYREF|NONE/ENCSTEPSIZE x

### n = 1, 2

There are only 2 possible encoder channels.

Selects the source with which the encoder is written to the latch register for continuous recording. The value can be read out from this register using ENCGETVALUE.

Possible parameters:

- NONE: Encoder is never latched (default value).
- TIMER: Encoder is recorded in sync with a timer.
- SENSOR: Encoder is recorded in sync with the measurement value frames of the sensor at the other channel.

• TRGIN: Trigger input: Encoder is recorded on the rising edge of a trigger input.

• MFIN: Encoder is recorded on the rising edge of a multi-function input.

• ENCSTEPSIZE: Latching with every xth step

• FIRSTREF, SECONDREF, ANYREF: Encoder is latched when the first, second or every reference mark is reached. Default: NONE

12.11 Encoder as Trigger

### 12.11.1 Number of triggers

ENCTRIGGERSTEPSIZE<n> 1..UINT32 MAX

After <value> increments in each case, the DPU triggers processing again.

Default: 1

12.11.2 Minimum trigger value

ENCTRIGGERMIN<n> 0..UINT32\_MAX

Only above <value> is output. For linear axes.

Default: 0

Error message if the minimum trigger value is greater than or equal to the maximum trigger value.

# 12.11.3 Maximum trigger value

ENCTRIGGERMAX<n> 0..UINT32\_MAX

Only below <value> is output. For linear axes.

Default: 0

Error message if the minimum trigger value is greater than or equal to the maximum trigger value.

# 12.11.4 Trigger start value

ENCTRIGGERSTART<n> 0..UINT32 MAX|NONE

Output is started after this start position is passed.

Default: NONE: Start value inactive, output is started immediately.

# 12.11.5 Trigger pulse width

ENCTRIGGERPULSEWIDTH<n> 1..UINT16 MAX

Input of pulse duration in µs at the digital error output in CHANNELMODE<n> ENCODER and ERROROUT<n> SEN-SOR<n> SENSOR<n>ERROROUT1 when the encoder has reached the number of steps in ENCTRIGGERSTEP-SIZE<n>.

Default: 1 µs

# Index

Page 58

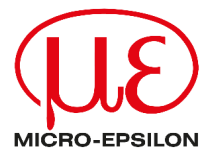

MICRO-EPSILON MESSTECHNIK GmbH & Co. KG Königbacher Str. 15 94496 Ortenburg / Germany Tel. +49 (0) 8542 / 168-0 Fax +49 (0) 8542 / 168-90 info@micro-epsilon.com info@micro-epsilon.com Your local contact: www.micro-epsilon.com/contact/worldwide/